# คู่มือการใช้บริการ (User Manual) SCB PVD Online

ธนาคารไทยพาณิชย์ จำกัด (มหาชน)

Version 1 (31 Mar 2023)

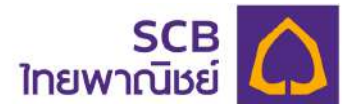

#### <u>CONTENTS</u>

| 1   | ภาพรวมของบริการ SCB PVD Online                   | . 3 |
|-----|--------------------------------------------------|-----|
| 2   | การเตรียมความพร้อมก่อนเริ่มใช้บริการ             | . 5 |
| 3   | ข้อแนะนำเกี่ยวกับความปลอดภัย                     | . 6 |
| WEB | APPliCATION (ผู้ประสานงานกองทุน / กรรมการกองทุน) | .8  |
| 4   | หลักหลัก (Main Page)                             | . 9 |
| 5   | ภาพรวมเงินกองทุน (Dashboard)                     | 11  |
| 6   | การนำส่งข้อมูลเงินสะสม/เงินสมทบ                  | 15  |
| 7.  | การเรียกดูข้อมูลบริษัท (สำหรับนายจ้าง)           | 26  |
| 8   | ดาวน์โหลดรายงานนายจ้าง                           | 27  |
| 9   | ข้อมูล NAV                                       | 38  |
| 10  | การดาวน์โหลดแบบฟอร์ม                             | 41  |
| 11  | ติดต่อเรา (Contact us)                           | 43  |

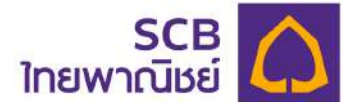

#### 1 ภาพรวมของบริการ SCB PVD Online

บริการ SCB PVD Online ประกอบด้วย เว็บแอปพลิเคชัน (Web application) และ แอปพลิเคชันทางโทรศัพท์มือถือ (Mobile application) ที่รองรับทั้งระบบปฏิบัติการไอโอเอส (iOS) และระบบปฏิบัติการแอนดรอยด์ (Android) ในทุกอุปกรณ์การใช้งาน โดยมีรายละเอียดดังนี้

#### บริการสำหรับผู้ประสานงานกองทุน/กรรมการกองทุน

- การลงทะเบียนเข้าใช้บริการด้วย SMS หรือ EMAIL
- การตั้งค่ารหัสผ่านด้วย PIN
- การเรียกดูภาพรวมเงินกองทุนของกองทุนสำรองเลี้ยงชีพ จำนวนสมาชิกของกองทุน ข้อมูล NAV ในรูปแบบ สถิติ (Dashboard)
- การนำส่งข้อมูลเงินสะสม/เงินสมทบ (Contribution)
- การเรียกดูรายงานการลงทุน รายานสมาชิก
- การดาวนโหลดแบบฟอร์มต่าง ๆ สำหรับงานทะเบียนสมาชิกกองทุนสำรองเลี้ยงชีพ

#### บริการสำหรับสมาชิกกองทุน

- การลงทะเบียนเข้าใช้บริการด้วย SMS หรือ EMAIL
- รองรับการตั้งค่ารหัสผ่านด้วย PIN
- การเรียกดูยอดเงินกองทุนสำรองเลี้ยงชีพ ข้อมูล NAV ในรูปแบบ สถิติ (Dashboard)
- การจัดการข้อมูลส่วนบุคคล (Profile)
- การทำแบบประเมินความเสี่ยงในการลงทุน พร้อมข้อมูลแนะนำสัดส่วนการลงทุนที่ เหมาะสม
- การเรียกดู และดาวน์โหลดใบรับรองยอดเงินกองทุนสำรองเลี้ยงชีพของสมาชิก (Statement)
- โปรแกรมคำนวณเพื่อวางแผนการเกษียณ (My Retirement Plan) และวางแผนภาษี กรณีสิ้นสุดสมาชิกภาพ

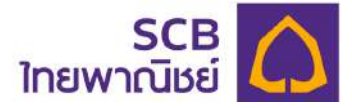

- ข้อมูลการคงเงิน และการต่ออายุคงเงิน (Remain) (สำหรับสมาชิกที่คงเงินไว้ในกองทุน เท่านั้น)
- ข้อมูลการรับเงินงวด และการเปลี่ยนแปลงข้อมูลเงินงวด (Pension) (สำหรับสมาชิกที่ เกษียณรับเงินงวดเท่านั้น)
- การเปลี่ยนแผนการลงทุน
- การดาวน์โหลดแบบฟอร์มต่าง ๆ สำหรับงานทะเบียนสมาชิกกองทุนสำรองเลี้ยงชีพ

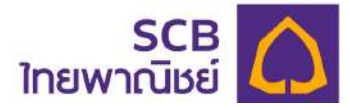

## 2 การเตรียมความพร้อมก่อนเริ่มใช้บริการ

#### 2.1 การใช้บริการเว็บแอปพลิเคชัน (Web application)

เป็นการใช้บริการผ่านเว็บบราวเซอร์ บนระบบเว็บไซต์ (Website) ที่เครื่องโน๊ตบุ๊ค หรือ คอมพิวเตอร์ (Notebook/PC/Desktop) โดยเข้าผ่านช่องทาง URL ได้แก่

## https://eservice.scbam.com/mypvd

คุณสมบัติรุ่น (เวอร์ชั่น) ที่รองรับในแต่ละเว็บบราวเซอร์ (Web Brower) มีดังนี้

| เว็บบราวเซอร์ (Web Browser) | <sub>จิ่</sub> น (เวอร์ชั่น) ที่รองรับ | การรองรับใช้งาน       |
|-----------------------------|----------------------------------------|-----------------------|
| Chrome                      | ตั้งแต่ 101.0 ขึ้นไป                   | รองรับ                |
| Safari                      | ตั้งแต่ 10.0 ขึ้นไป                    | รองรับ                |
| Microsoft Edge              | ตั้งแต่ 97 ขึ้นไป                      | ไม่รองรับบางฟังก์ชั่น |
| Internet Explorer           | IE9 , IE10 ແລະ E11                     | ไม่รองรับ             |
| Mozilla Firefox             | ตั้งแต่ 97 ขึ้นไป                      | ไม่รองรับบางฟังก์ชั่น |

#### 2.2 การใช้บริการ แอปพลิเคชันทางโทรศัพท์มือถือ (Mobile application)

เป็นการใช้บริการผ่านแอปพลิเคชั่นทางโทรศัพท์มือถือ ชื่อ "SCB MyProvidentfund" โดยรองรับอุปกรณ์โทรศัพท์มือถือระบบปฏิบัติการไอโอเอส และ ระบบปฏิบัติการแอนดรอยด์ ตามรุ่นดังนี้

| ระบบปฏิบัติการ (OS) | รุ่น(เวอร์ชั่น) ที่รองรับ |  |  |  |  |
|---------------------|---------------------------|--|--|--|--|
| ไอโอเอส (iOS)       | ตั้งแต่ 8.0 ขึ้นไป        |  |  |  |  |
| แอนดรอยด์ (Android) | ตั้งแต่ 9.0 ขึ้นไป        |  |  |  |  |

ช่องทางการดาวน์โหลดแอปพลิเคชันประกอบด้วย

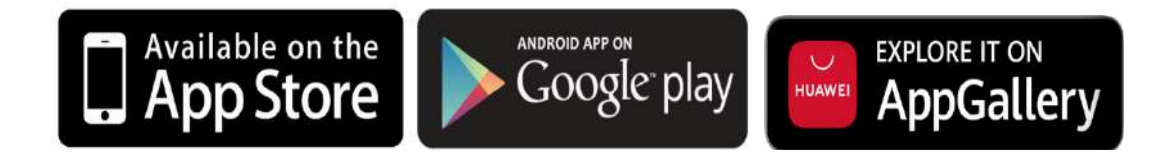

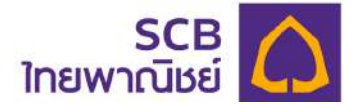

## 3 ข้อแนะนำเกี่ยวกับความปลอดภัย

บริการ SCB PVD Online รองรับการเข้าสู่ระบบและมีกระบวนการตรวจสอบการเข้าใช้ที่ มีมาตรฐานและความปลอดภัยสูง

- 3.1 การสร้างรหัสผ่าน (password) ต้องประกอบด้วยตัวอักษรภาษาอังกฤษตัวพิมพ์ใหญ่ และ ภาษาอังกฤษตัวพิมพ์เล็ก และอักขระพิเศษเช่น !@#\$%^& และตัวเลข รวมกันไม่ต่ำกว่า 8 ตัวอักษร และไม่เกิน 20 ตัวอักษร
- 3.2 การสร้างชื่อผู้ใช้งาน (Username) ต้องประกอบด้วยตัวอักษรภาษาอังกฤษตัวพิมพ์ใหญ่ และหรือภาษาอังกฤษตัวพิมพ์เล็ก และหรือ ตัวเลข รวมกันไม่ต่ำกว่า 6 ตัวอักษร และไม่ เกิน 15 ตัวอักษร
- 3.3 โปรดจัดเก็บรักษาชื่อผู้ใช้งานและรหัสผ่านไว้ในที่ปลอดภัยและถือเป็นความลับเฉพาะตัว ของท่านเท่านั้น
- 3.4 เมื่อท่านทำการเปลี่ยนหรือลืมรหัสผ่าน (กรณีเข้าใช้ครั้งแรก หรือ ขอรหัสผ่านใหม่) โปรด ลบอีเมลหรือข้อความ SMS ที่แจ้งชื่อผู้ใช้งาน และหรือ รหัสผ่านชั่วคราว ในทันทีหลังจากที่ ท่านสร้างรหัสผ่านใหม่แล้ว
- รหัสผ่านชั่วคราว และ OTP จะหมดอายุภายใน 5 นาที นับจากเวลาที่ธนาคารได้ส่งอีเมล หรือ SMS ให้แก่ท่าน
- 3.6 การขอรับรหัส OTP ผู้ใช้บริการสามารถขอได้โดยต้องห่างจากการขอครั้งก่อนหน้า 1 นาที
- กรณีระบุรหัส OTP ไม่ถูกต้องเกินจำนวนครั้งที่กำหนด (3 ครั้ง) ผู้ใช้บริการสามารถขอใหม่
   ได้โดยต้องห่างจากการขอครั้งก่อนหน้า 30 นาที
- 3.8 การกำหนด PIN ในการเข้า SCB MyProvidentfund ต้องประกอบด้วยเลข 6 หลัก โดย ต้องไม่เป็นเลขเรียงกันทั้งไปข้างหน้า และย้อนกลับ เช่น "123456" " 654321" หรือ ตัวเลขต้องไม่ซ้ำกันมากกว่า 3 ตัว เช่น "121212" "111222"
- 3.9 โปรดระวังเว็บไซต์ปลอม และ E-mail ปลอม (Phishing E-mail) และ SMS ปลอม (Phishing SMS) ที่หลอกให้ท่านกรอกข้อมูลส่วนบุคคล หรือ Username หรือ Password ธนาคารไม่มีนโยบายในการสอบถามข้อมูลผู้ใช้งานด้วยวิธีดังกล่าว และเพื่อให้แน่ใจว่าท่าน

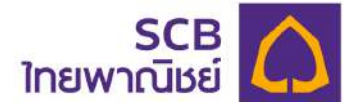

เข้าใช้งานผ่านเว็บไซต์ที่ถูกต้อง โปรดพิมพ์ชื่อเว็บไซต์ https://eservice.scbam.com/ mypvd ด้วยตัวท่านเองทุกครั้ง กรุณาอย่าคลิกลิงค์จาก E-mail ปลอม หรือ SMS ปลอม เพราะอาจถูกหลอกเข้าสู่เว็บไซต์ปลอมได้

- 3.10 กรุณาตรวจสอบว่าท่านได้ใช้รหัสผ่านกับเว็บไซต์ที่ถูกต้องเสมอ (https:// eservice.scbam.com/mypvd)
- 3.11 เพื่อเป็นการรักษาความปลอดภัยในระหว่างเข้าใช้งานระบบ หากท่านทำการใช้งานไม่ ต่อเนื่องกันโดยทิ้งช่วงนานเกินกว่าระยะเวลาที่ธนาคารกำหนด ระบบจะดำเนินการ Log Off ท่านออกจากระบบโดยอัตโนมัติ
- 3.12 หากท่านทำการใช้งานมากกว่า 1 อุปกรณ์พร้อมกัน ระบบจะดำเนินการ Log Off การเข้า ใช้บริการของอุปกรณ์ที่ log in ก่อนหน้า ออกจากระบบโดยอัตโนมัติ
- 3.13 กรณีที่ท่านใส่ชื่อผู้ใช้งาน (Username) รหัสผ่าน (Password) เพื่อเข้าใช้ระบบงาน ผิดเกิน กว่า 3 ครั้ง ท่านจะไม่สามารถใช้รหัสดังกล่าวได้อีก โดยท่านสามารถขอรหัสผ่านใหม่ด้วย ตนเองผ่านระบบงานโดยคลิกปุ่ม "ลืมบัญชีผู้ใช้/รหัสผ่าน" (Forgot username/Password) ที่หน้า Log in
- 3.14 ธนาคารไม่มีนโยบายในการให้เจ้าหน้าที่ของธนาคารสอบถามข้อมูลรหัสผ่าน (Password) จากผู้ขอใช้บริการทั้งทางโทรศัพท์หรือทาง E-mail หรือ SMS หากท่านพบเห็นพฤติกรรม ดังกล่าว กรุณาแจ้งธนาคารทันที
- 3.15 เมื่อมีการ log in เข้าระบบงาน หรือการทำธุรกรรมต่าง ๆ แต่ละครั้ง ระบบจะส่งข้อความ แจ้งเตือน log in หรือการทำธุรกรรมไปยัง email หรือ SMS ที่ท่านให้ไว้กับธนาคาร
- 3.16 กรณีที่ท่านมีข้อสงสัย โปรดติดต่อที่ SCB Call Center โทร. 02-777-7777 กด 0 กด 5 กด
   2 กด 1

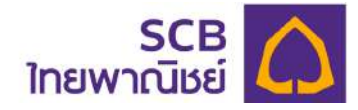

## WEB APPLICATION

## SCB PVD ONLINE

## [ผู้ประสานงานกองทุน/กรรมการกองทุน]

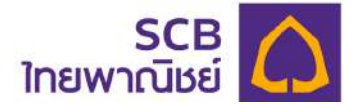

#### 4 หน้าจอหลัก (Main Page) และเมนูการใช้งาน

- ผู้ใช้งานดำเนินการเข้าสู่ระบบ
- ระบบแสดงหน้าจอ "เมนูการใช้งานหลัก" โดยหน้าหลักจะประกอบด้วยเมนูต่าง ๆ สำหรับ เข้าถึงรายการที่ต้องการเรียกดู และข้อมูลข่าวประชาสัมพันธ์ ซึ่งผู้ใช้สามารถคลิกและเรียกดู ข้อมูลข่าวสารที่ต้องการได้

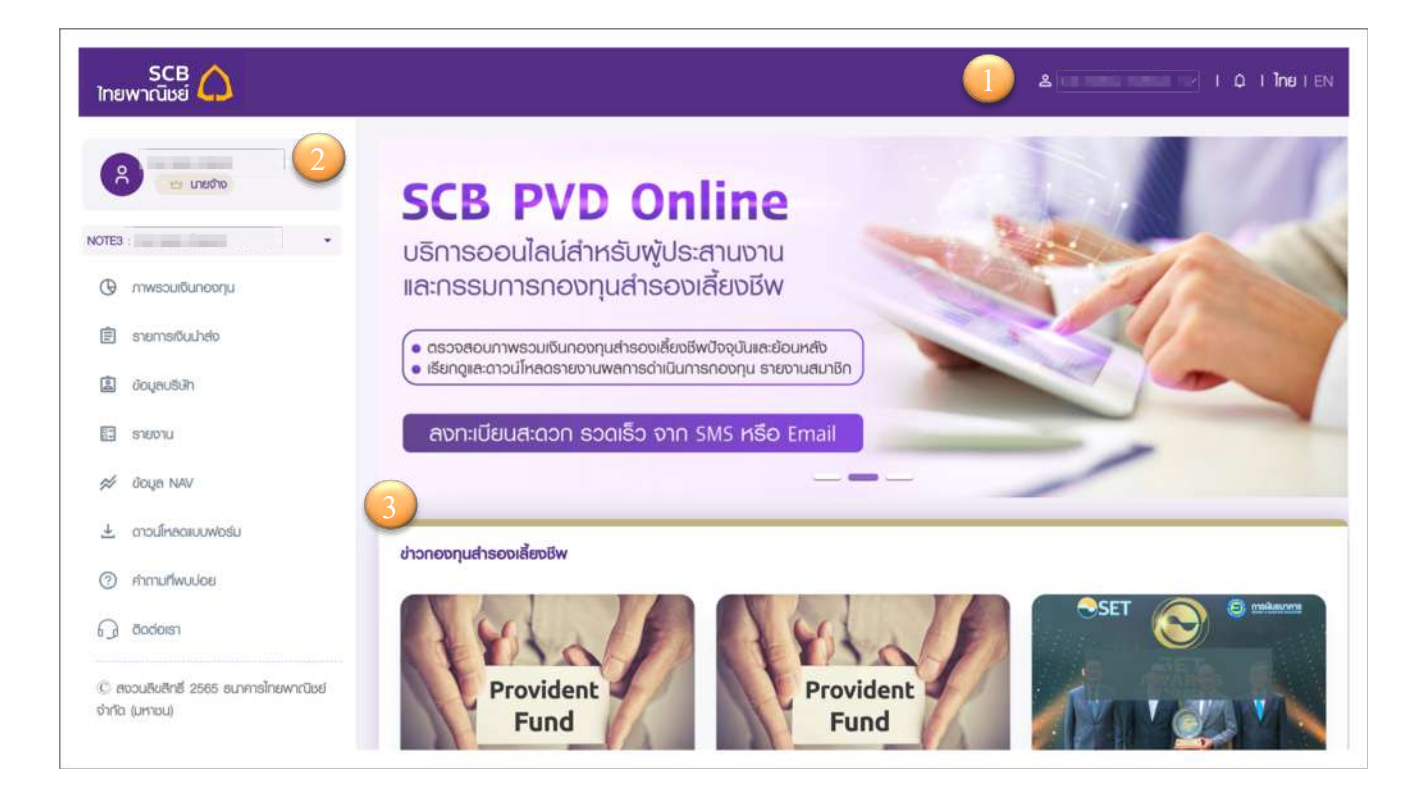

① Header: แถบแสดงข้อมูล "ชื่อบัญชีผู้ใช้" และ "ระบบการแจ้งเตือน (Notification)" รวมถึง ภาษาที่ต้องการแสดง (ภาษาไทย (TH) และภาษาอังกฤษ (EN))

Menu List : แถบด้านซ้ายของหน้าจอ จะแสดง ชื่อ-นามสกุล, สถานะ, ชื่อบริษัท เมนูการใช้ งาน (Menu) การใช้งานประกอบด้วย

- ภาพรวมเงินกองทุน
- รายการเงินนำส่ง
- ข้อมูลบริษัท
- รายงาน
- ข้อมูล NAV
- ดาวน์โหลดแบบฟอร์ม

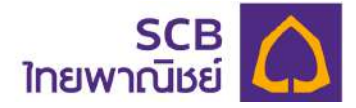

- คำถามที่พบบ่อย

- ติดต่อเรา

หมายเหตุ: กรณีที่ได้รับสิทธิ์ดูข้อมูลได้มากกว่า 1 บริษัท ผู้ใช้งานสามารถเลือกบริษัทฯ ที่ ต้องการเรียกดูโดยเลือกจาก Dropdown list ที่ชื่อบริษัท โดยระบบจะตั้งค่าที่เลือกเป็นค่าตั้ง ต้นข้อมูลในการเข้าครั้งต่อไป

③ Information.: แสดงข้อมูลข่าวประชาสัมพันธ์หรือข่าวสาร ผู้ใช้งานสามารถคลิก "เพิ่มเติม" เพื่อเรียกดูรายละเอียดของข่าวสารนั้น

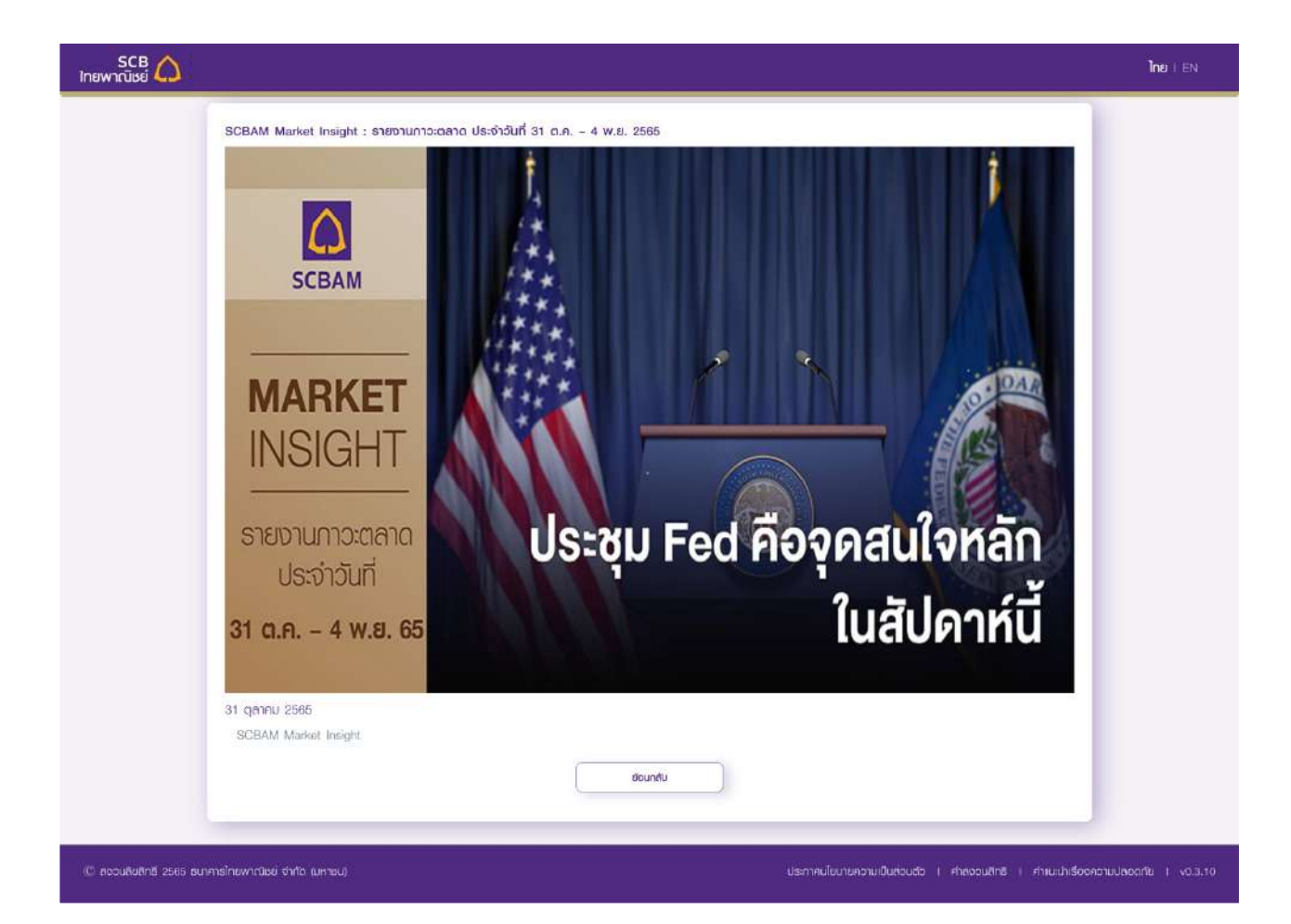

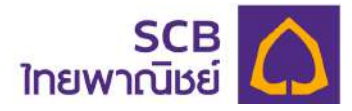

#### 5 ภาพรวมเงินกองทุน (Dashboard)

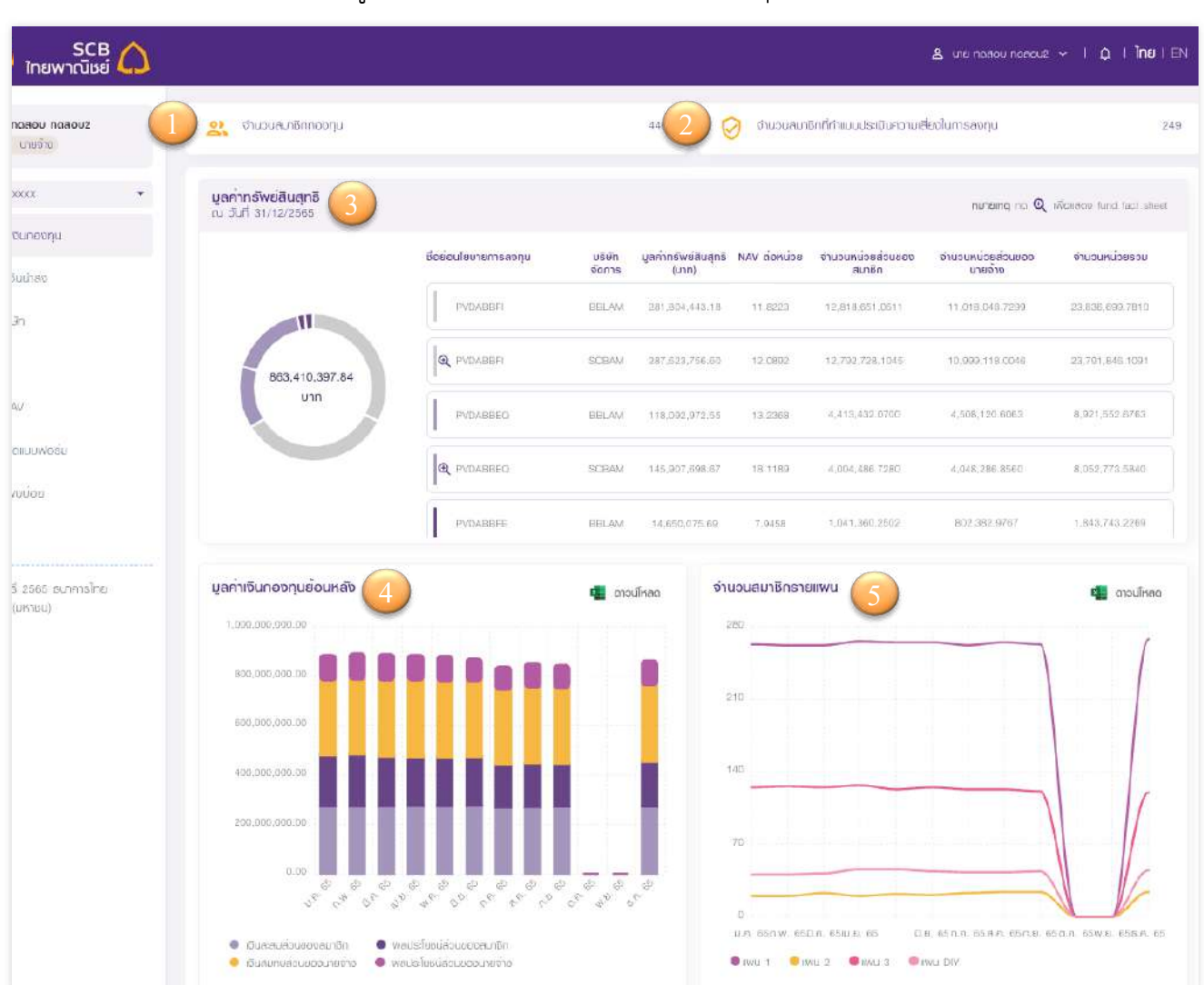

ที่หน้าจอหลักและแถบเมนูด้านซ้าย เลือก "ภาพรวมเงินกองทุน"

- ① แสดงจำนวนสมาชิกกองทุนทั้งหมด ตามบริษัทฯ ที่เลือก
- จำนวนสมาชิกที่ทำแบบประเมินความเสี่ยงในการลงทุนแล้ว
- ③ ตารางมูลค่าทรัพย์สินสุทธิ

แสดงมูลค่าทรัพย์สินสุทธิทั้งหมดของทุกกองทุน ณ วันที่ และบริษัทที่เลือก ประกอบด้วย

- 3.1 มูลค่าเงินกองทุนยอดรวม (บาท) แสดงผลในรูปแบบ Pie Chart
- 3.2 รายละเอียดของมูลค่าเงินกองทุน ได้แก่
- นโยบายการลงทุน คลิกที่เครื่องหมาย + เพื่อดูหนังสือชี้ชวนส่วนสรูปข้อมูลกองทุนได้
- มูลค่าทรัพย์สินสุทธิ (บาท)
- ราคา NAV ต่อหน่วย

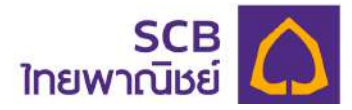

- จำนวนหน่วย (ส่วนของสมาชิก และส่วนของนายจ้าง)
- จำนวนหน่วยรวม

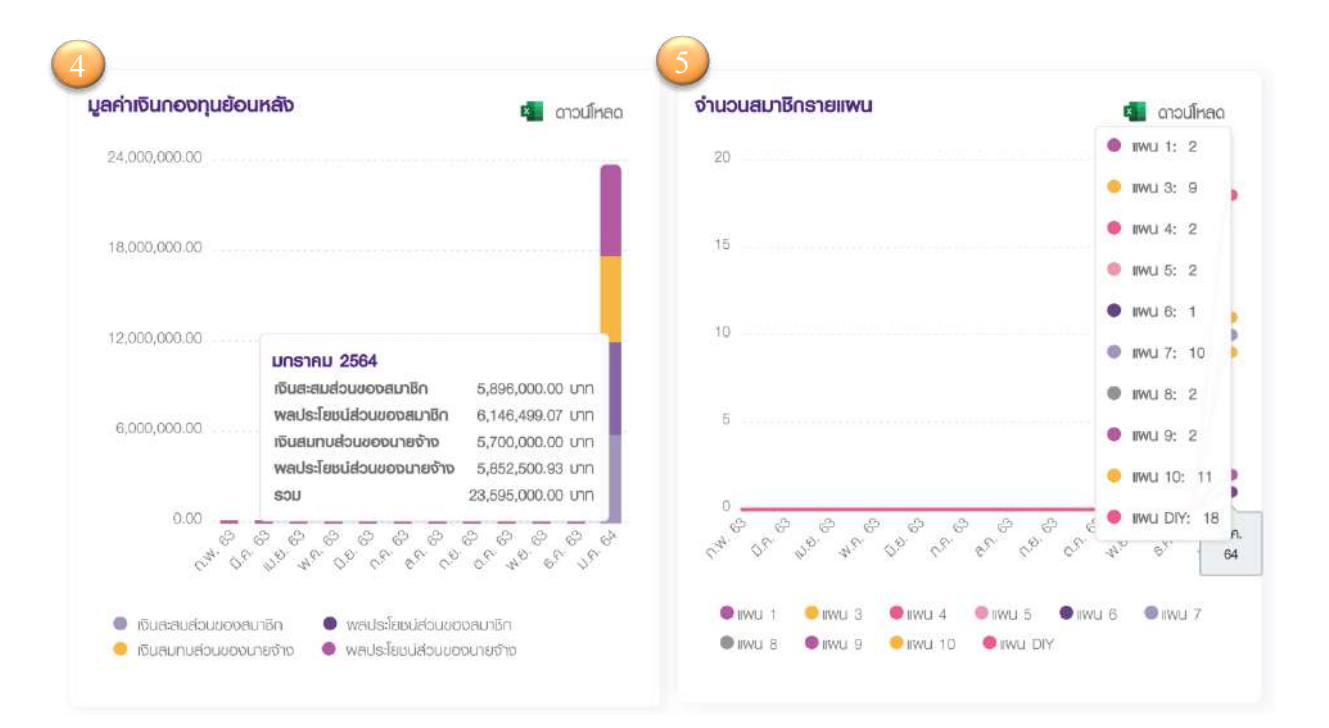

- ④ มูลค่าเงินกองทุนย้อนหลัง : แสดงมูลค่าเงินกองทุนในช่วง 1 ปีย้อนหลัง
  - 4.1 รูปแบบเป็นกราฟ "แท่ง" แยกตามมูลค่าเงินของสมาชิก และนายจ้าง โดยคลิกที่ กราฟแท่ง เพื่อเรียกดูข้อมูลรายละเอียดดังนี้
    - แกนแนวนอน แสดงค่าเดือนและปี (ย้อนหลัง 1 ปี)
    - แกนแนวตั้ง แสดงมูลค่าเงินกองทุนย้อนหลัง (บาท)
  - 4.2 มูลค่าเงินกองทุนย้อนหลัง แบ่งข้อมูลเป็น
    - เงินสะสม
    - ผลประโยชน์ของเงินสะสม
    - เงินสบทบ
    - ผลประโยชน์ของเงินสมทบ

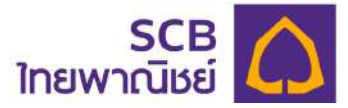

4.3 ดาวน์โหลดมูลค่าเงินกองทุนย้อนหลัง ในรูปแบบ excel file โดยกดปุ่มดาวน์โหลด จะ ได้ข้อมูลดังภาพ

| 6  | Home Insert     | <mark>ඩ ∽</mark> ැ<br>Draw _Pa | ≂<br>ge Lavout Formulas I | Data Review    | view                  | balance-0000   | 1              |
|----|-----------------|--------------------------------|---------------------------|----------------|-----------------------|----------------|----------------|
| 1  | Cut             | Calibri                        | • 12 • A• A•              | = = = 8        | 9 ▼ 📑 🖉 Wrap Text ▼   | General        |                |
| -  | Paste Sormat    | B I <u>U</u>                   | <u> </u>                  | = = = •        | E 📲 Merge & Center    | <b>3</b> • %   | 0. 0. <b>◆</b> |
| EZ | 21 🔹 🗙          | √ fx                           |                           |                |                       |                |                |
|    | A               | В                              | C                         | D              | E                     | F              | G              |
|    | Month/เดือน     | เงินสะสม                       | ผลประโยชน์ของเงินสะสม     | เงินสมทม       | ผลประโยชน์ของเงินสมทบ | รวม            |                |
| 2  | มกราคม 2565     | 273,750,086.14                 | 206,585,689.56            | 302,623,342.06 | 102,420,799.74        | 885,379,917.50 |                |
|    | กุมภาพันธ์ 2565 | 273,741,068.45                 | 210,063,002.66            | 302,623,342.06 | 105,613,250.95        | 892,040,664.12 |                |
|    | มีนาคม 2565     | 274,229,078.31                 | 201,089,327.77            | 307,762,869.06 | 106,150,208.55        | 889,231,483.69 |                |
|    | เมษายน 2565     | 276,477,965.73                 | 196,654,009.74            | 310,351,966.06 | 101,923,169.67        | 885,407,111.20 |                |
|    | พฤษภาคม 2565    | 274,976,394.39                 | 196,516,752.45            | 308,250,480.77 | 101,202,303.23        | 880,945,930.84 |                |
|    | มิถุนายน 2565   | 278,295,666.15                 | 195,509,968.21            | 306,113,986.99 | 90,644,079.14         | 870,563,700.49 |                |
|    | กรกฎาคม 2565    | 268,165,862.51                 | 172,201,732.93            | 305,432,554.99 | 92,122,863.82         | 837,923,014.25 |                |
|    | สิงหาคม 2565    | 269,830,038.33                 | 177,853,531.76            | 307,009,552.99 | 97,329,437.88         | 852,022,560.96 |                |
| D  | กันยายน 2565    | 271,857,593.22                 | 172,254,616.61            | 308,710,856.99 | 90,882,494.12         | 843,705,560.94 |                |
| Ľ  | ดุลาคม 2565     | 0.00                           | 0.00                      | 0.00           | 0.00                  | 0.00           |                |
| 2  | พฤศจิกายน 2565  | 0.00                           | 0.00                      | 0.00           | 0.00                  | 0.00           |                |
| 3  | ธันวาคม 2565    | 271,858,293.22                 | 182,196,427.04            | 308,712,256.99 | 100,643,420.59        | 863,410,397.84 |                |
| 4  |                 |                                |                           |                |                       |                |                |

๑ จำนวนสมาชิกรายแผน แสดงจำนวนสมาชิกที่อยู่ในแต่ละแผน โดยดูย้อนหลังได้ 1 ปี

5.1 รูปแบบเป็นกราฟ "เส้น" แยกส่วนตามรายแผน

- แกนแนวนอน แสดงเดือนและปีปัจจุบัน
- แกนแนวตั้ง แสดงจำนวนสมาชิกรายแผน
- คลิกไปที่กราฟและเลื่อนไปซ้ายขวา เพื่อดูจำนวนสมาชิกแต่ละแผน แต่ละช่วงเวลา

5.2 ดาวน์โหลดจำนวนสมาชิกรายรายแผน ในรูปแบบ excel file โดยกดปุ่มดาวน์โหลดจะ

ได้ช้อมูลดังภาพ

| •  | Home Insert     | ⊡ 5 • ඒ<br>Draw Pa | ╤<br>ge Layout F | ormulas Dat    | a Review Vie     | w           | Mem      | iber-Count-0 | 0001 |
|----|-----------------|--------------------|------------------|----------------|------------------|-------------|----------|--------------|------|
| 1  | Cut             | Calibri            | • 12 •           | A ▲ A ▼   =    | = = 🗞 .          | 📑 Vrap Text | Ŧ        | General      |      |
| 1  | Paste Sormat    | B I <u>U</u>       |                  | • <u>A</u> • = | = = •= •=        | 😝 Merge & C | Center * | 3 • %        | )    |
| F1 | .6 🌲 🗙          | √ fx               |                  |                |                  |             |          |              |      |
| A  | A               | В                  | С                | D              | E                | F           | G        | н            | 1    |
| 1  | Month/เดือน     | แผน 1/Plan 1       | แผน 2/Plan 2     | แผน 3/Plan 3   | แผน DIY/Plan DIY | รวม         |          |              |      |
| 2  | มกราคม 2565     | 263                | 20               | 125            | 41               | 449         |          |              |      |
| 3  | กุมภาพันธ์ 2565 | 262                | 20               | 126            | 41               | 449         |          |              |      |
| 4  | มีนาคม 2565     | 262                | 23               | 125            | 42               | 452         |          |              |      |
| 5  | เมษายน 2565     | 266                | 20               | 127            | 46               | 459         |          |              |      |
| 6  | พฤษภาคม 2565    | 265                | 22               | 123            | 46               | 456         |          |              |      |
| 7  | มิถุนายน 2565   | 265                | 21               | 125            | 44               | 455         |          |              |      |
| 8  | กรกฎาคม 2565    | 262                | 23               | 123            | 43               | 451         |          |              |      |
| 9  | สังหาคม 2565    | 265                | 24               | 123            | 43               | 455         |          |              |      |
| 10 | กันยายน 2565    | 263                | 24               | 121            | 44               | 452         |          |              |      |
| 11 | ดุลาคม 2565     | 0                  | 0                | 0              | 0                | 6           |          |              |      |
| 12 | พฤศจิกายน 2565  | 0                  | 0                | 0              | 0                | 0           |          |              |      |
| 13 | ธันวาคม 2565    | 268                | 24               | 120            | 45               | 457         |          |              |      |
| 15 |                 |                    |                  |                |                  |             |          | _            | -    |

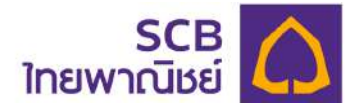

## ช้อมูลสัดส่วนการลงทุนในแต่ละแผน

| SCB 🏠<br>ไทยพาณิชย์ |                          | & I Q                                                                                                    | I ÎNS I EN |
|---------------------|--------------------------|----------------------------------------------------------------------------------------------------|------------|
| 6                   | ข้อมูลการสงทุนในแต่ละเพน |                                                                                                    |            |
|                     | แพน 1 : ตราสารหนี้ 100%  | 6                                                                                                    | ~          |
|                     | แพน 2 : ดราสารกุน SET    | Index 30% นโยบายตราสารหนี้ 70%                                                                                                    | ~          |
|                     | แพน 3 : พสม (รวมกรัพย์)  | ) 30% ตราสารหนี (เพิ่มขวัญ) 50% ตราสารหนี 20%                                                                                                    | v          |
|                     | แพน 10 : หลักกรัพย์การไ  | ลือก 5% กองทุนรวมต่างประเทศเวิลด์อินคับ 15% โกลด์ THB เฮดซ์ 15% ดราสารหนี้ 85%                                                                                                    | ~          |
|                     | แพน 11 : โกลด์ THB เอด   | จ์ 15% ดราสารกุม SET Index 70% หลักกรัพย์กางเลือก 15%                                                                                                    | ~          |
|                     | แพน 12 : อราสารกุน SET   | F Index 60% โกลด์ THB เฮดจ์ 15% กองทุนรวมด่างประเทศเอิลด์อินคัม (ชนิดสะสมบูลค่า) 25%                                                                                                    | v          |
|                     | แพน 13 : หลักทรัพย์ทางเง | ล็อก 15% กองกุนรวมด่างประเทศเวิลด์อินคัม (ชนิดสะสมบูลก่า) 25% ดราสารหนี้ 60%                                                                                                    |            |
|                     | 11WU 15 : Înadî THB 100  | เพน DIY : เพนการสงกุนแบบสมาชิกกำหนดเอง<br>การแสนาชิก 18 กม<br>เหต่ายันเคยคน                                                                                                    | <u> </u>   |
|                     | แพน DIY : แพนการลงกุม    | คาก รางการเกลา<br>PVDPBS เมื่อนายพรม (soundismans) - ดราสารามไม่มีเมือง 5165, 2016<br>101 2016 - 1 (กันอุปสรมอนิย) เมืองอิสสินการปอกในเป็นอิสสินการปอการการเป็น (NV-MICIVA)<br>การ 1010 - 1 (กันอุปสรมอนิย) เมืองอิสสินการปอการการปอการการปอการการปอการการปอการการปอการการปอการการปอการการปอกา<br>การการปอการการปอการการปอการปอการปอการปอก |            |
|                     | Life Path 1              | PVDP/WAN เมือบายฉลาสารหนี้ (พี่พันเริงพ) :2,025,000,01 บาก<br>PVDMPFEQ เมือบายฉลาสารศูน SET Index :1,739,473,71 บาก                                                                                                    |            |
|                     | Life Path 2              | PVDMRPFF ullevnesenaneků : 1,550,000,02 vnn<br>PVDMGLDH ullevnešnad THB 1606 : 0,00 vnn                                                                                                    |            |
|                     |                          | PVDMPFAI นโอนายหลักกลัพย์การเลือก : 0.00 บาก                                                                                                    |            |

- รายงานข้อมูลตามสัดส่วนการลงทุนในแต่ละแผน แสดงในรูปแบบกราฟแท่งแนวนอน
- แสดงข้อมูลตามสีของกราฟ โดยแต่ละส่วนหมายถึงนโยบายกองทุนในแผนนั้น
   คลิกที่แท่งกราฟเพื่อเรียกดูรายละเอียดดังนี้
- จำนวนสมาชิกที่เลือกแผนดังกล่าว
- มูลค่าเงินกองทุน (บาท) แต่ละนโยบาย

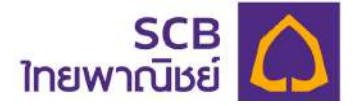

#### 6 การนำส่งข้อมูลเงินสะสม/เงินสมทบ

การนำส่งข้อมูลเงินสะสม/เงินสมทบเป็นกระบวนการให้ผู้ประสานงานกองทุน/กรรมการกองทุน เข้ามานำส่งข้อมูลนำส่งเงินประจำงวดมายังนายทะเบียน โดยสามารถทราบผลการนำส่งและ ตรวจสอบสถานะของการนำส่งได้ทันที

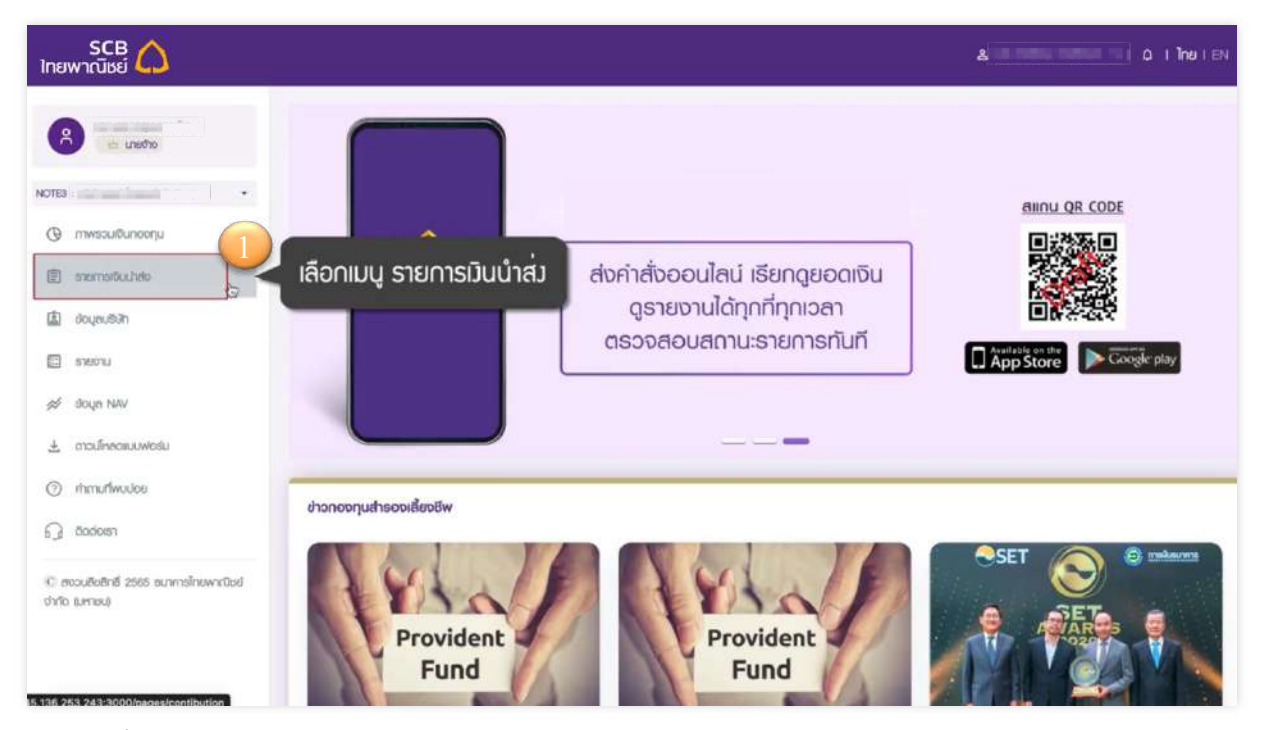

- ที่แถบเมนูด้านซ้าย เลือก"รายการเงินนำส่ง"
- ระบบแสดงประวัติรายการการนำส่งข้อมูลเงินสะสม/เงินสมทบ

| SCB 🛆<br>ไทยพาณิชย์         |                             |                       |                      |                                |              |              |                |                 | ٤              | á i             | I <b>Îne</b> IEN |
|-----------------------------|-----------------------------|-----------------------|----------------------|--------------------------------|--------------|--------------|----------------|-----------------|----------------|-----------------|------------------|
| R manage                    | การนำส <sup>ั่</sup> งธายกา | เรเซ็นสะสม/เจ็นสมทย   |                      |                                |              |              |                |                 |                | a dat           | wind             |
| NOTES THE RELEASE           | ประวัติการนำส่ง             | เงิน                  |                      |                                |              |              |                |                 |                |                 |                  |
| @ тикезийилери              | ค่มหา                       |                       |                      | iBonen%a                       |              | 7            | วันที่กำรายการ |                 |                |                 | Am .             |
| 🖹 รายการอื่นปกขัง           | จันที่ก่า<br>ธายการ         | ชื่อรายการ            | พู้ทำรายก            | ກຣ ຈວດເດັດບ                    | เงินสะสม     | เดินสมทม     | มอิเมตรมเติน   | จำนวน<br>สมาชิก | สถานะ          | จัดการ          |                  |
| 🖄 ຍົດບຸສນສົມກ               | 20/11/2565<br>14:38:59      | NOTE3_Cont_pass sits  | റ്റവ നമ്മാ<br>ഗലറ്റാ | ม มี พ.ศ. 2566 -<br>ยวดที่ อะ  | 5,950,000.00 | 5,950,000.00 | 11,900,000.00  | 63              | uniter         | Q garaaadko     |                  |
| נוסשיא                      | 09/11/2565<br>22:06:25      | NOTE3_Cont_pass.shx   | คุณ การกา<br>เมฆจำฮ  | (ม ปี พ.ศ. 2686 -<br>ชวดที่ 07 | 5,950,000.00 | 5.950.000.00 | 11,900.000.00  | 63              | 560,000        | Q, ganasaõoo    | Ð                |
| 🥔 dogo NAV                  | 09/11/2585<br>21:29:59      | NOTE3_Cont_passivitax | คุณ กกรณ<br>นายจำง   | 19 0 w.A. 2565 -<br>1030rl 07  | 5,950.000.00 | 5,950,000.00 | 11,900,000.00  | 63              | Uproud Turiciu | ම, ලූපාවෙන්විවර |                  |
|                             | 00/11/2585<br>21:05:00      | NOTE3_Cont_page.xlbs  | คุณ การกา<br>นายถ้าง | 19 0 w.a. 2555 -<br>530ñ 07    | 5,950,000.00 | 5.960.000.00 | 11,900,000,00  | 63              | ontén          | 0, датиенбио    |                  |
| ω δούοιση                   | 07/11/2565<br>21:48:16      | NOTE3_Cont_pass.alsa  | คุณ กกลกก<br>นายด้าง | 19 ปี พ.ศ. 2565 -<br>ชวดที่ 07 | 5,950,000.00 | 5,950,000.00 | 11,900,000,00  | 63              | ernAn          | ©, ganuasõijo   |                  |
| C essuñañol zas auntalos    | 07/11/2565<br>21:14:31      | NOTE3_Cont_pass.xbx   | ศณ กดลอม<br>มายจำง   | u 0 w.a. 2566 -<br>10000 06    | 5,950,000.00 | 5.950.000.00 | 11,900.000.00  | 62              | 60100          | 0, далинибно    |                  |
| พากมิตย์ เร็าที่ได (และขอน) | 07/11/2565                  | NOTE3_Cont_pass.x8x   | ศณ กอชอง<br>นายอ้าอ  | 0 w.e. 2565 -<br>soari 05      | 5,950.000.00 | 5,950.000.00 | 11,900,000,00  | 63              | 0080           | ම, ඉහෙසෙක්රීමට  |                  |

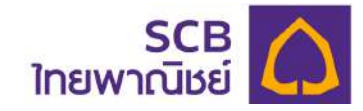

| SCB<br>ทยพาณิชย์ 🛆                                    |                        |                      |                         |                             |              |              |                   |                 | 8             | uni a ine               |
|-------------------------------------------------------|------------------------|----------------------|-------------------------|-----------------------------|--------------|--------------|-------------------|-----------------|---------------|-------------------------|
| e unite                                               | การนำต่อรายก           | เรเงินสะสม/เงินสมทบ  |                         |                             |              |              |                   |                 |               | 1 descului              |
|                                                       | 2 ประวัติการปาส์เ      | สงิน                 |                         |                             |              |              |                   |                 |               | _                       |
| д илмарторойн                                         | กันหา                  |                      |                         | Bonsonu                     |              | *            | dunimistieme      |                 | (             | 3 Q. Aum                |
| 🖹 ราชการคือปาคว                                       | อันที่ก่า<br>ธายกาธ    | ชื่อรายการ           | พู้กำรายการ             | ซอตเอียม                    | เดินละอม     | เดินสบทบ     | <u>ยอดรวมเซ็น</u> | ຈຳນວນ<br>ສນາສິກ | 8034:         | tams                    |
| ) ข้อมูลปรีฟก                                         | 20/11/2565<br>14;38:59 | NOTES_Cont_pass.xlsx | คุณ กอสเอม<br>นายอ่าง   | d w.я. 2566 -<br>роал 02    | 5,950,000,00 | 5,950.000.00 | 11,900.000.00     | 63              | unan          | ତ୍ର ପୁଟ୍ଟାଥନାଇଥିବର      |
| Lineare E                                             | 09/11/2565<br>22:06:25 | NOTE3_Cont_past.sts  | คุณ กกรกฤษ<br>นายจำจะ   | 0 w.н. 2565 -<br>рэрті ог   | 6,960,000,00 | 6,950,000.00 | 11.900.000.00     | 63              | scout         | Q generation 1          |
| onsulikaonuuwiesu                                     | 09/11/2565<br>21:29;59 | NOTES_Cont_pass.xlsx | คุณ ภกรกฤษ<br>เภยจำช    | 0 ж.я. 2565 -<br>1000rl 07  | 5,950,000,00 | 5,950.000.00 | 11,900,000.00     | 63              | uprend Liwiu  | Q. geneevõea            |
| ) mmañwuuos                                           | 09/11/2565<br>21:05:00 | NOTES_Cont_pass.xlsx | ญณ กกรกฤษ<br>นายจำง     | 0 w.n. 2565 -<br>000f 07    | 5,950,000,00 | 5,950,000.00 | 11,900,000.00     | 63              | unās          | 0, gsrueiduo            |
| dacioies                                              | 07/11/2565<br>21:48:16 | NOTES_Cont_pass.xlss | ศุกม ภาษอาญง<br>นายอ้าง | ปี พ.ศ. 2565 -<br>ชวดที่ 07 | 5.957,000,00 | 5,950,000,00 | 11,000.000.00     | 63              | unën          | ම, දූහාපොම්පර           |
| คอมสินสิทธิ์ 2585 ธนกกรไทย<br>เพิ่มย์ ซึ่งรัด (มหายน) | sam 1 fb 5             | anafasua 11          |                         |                             | < 🕚          | 2 3 3        |                   |                 |               | ena 5 IO3 🔻             |
|                                                       |                        |                      |                         |                             |              |              |                   |                 |               |                         |
|                                                       |                        |                      |                         |                             |              | 3            | lsะกาศนโอนายกวาม  | ป็นส่วนส่ว      | maopuānā i ri | พมสถาเรื่องกวามประดอกใน |

① ปุ่ม "นำส่งเงินใหม่" ใช้สำหรับสร้างรายการ

แสดงรายละเอียดรายการนำส่งข้อมูลเรียงตามวันที่ทำรายการ

3 ระบุข้อมูลที่ต้องการค้นหา และกดปุ่ม "ค้นหา" เพื่อดูรายการนำส่งข้อมูลที่ต้องการ

| ค์แหา                  |                      |                       | เลือกสกานะ<br>รออนุมัติ     | 09/11/2565   | ×            | Q, Aum        |                 |        |                |       |
|------------------------|----------------------|-----------------------|-----------------------------|--------------|--------------|---------------|-----------------|--------|----------------|-------|
| อันที่ท่า<br>ธายกาธ    | ชื่อรายการ           | พู้ทำรายการ           | งวดเดือน                    | เงินสะสม     | เงินสมทบ     | ยอดรวมเงิน    | ຈຳນວນ<br>ສນາຍິກ | สถานะ  | จัดกา          | 15    |
| 09/11/2565<br>22:06:25 | NOTE3_Cont_pass.xlsx | คุณ กทรกฤษ<br>นายจ้าง | ปี พ.ศ. 2565 -<br>ชวดที่ 07 | 5,950,000.00 | 5,950,000.00 | 11,900,000.00 | 63              | sooyux | ୍ତ୍ ପୃଟୀଧାରଣଣି | lea   |
| เลอง 1 ถึง 1           | จากกิจหมด 1          |                       |                             | <            |              |               |                 |        | 10 IBOD        | ino 👻 |

- แสดงสถานะรายการ ซึ่งมี 7 สถานะ ได้แก่
  - รอประมวลผล: ระบบกำลังตรวจสอบความถูกต้องข้อมูลกับฐานทะเบียนสมาชิก
  - Upload ไม่ผ่าน: ระบบตรวจสอบพบข้อมูลไม่ถูกต้องหรือไม่ตรง Format ขอให้ผู้ใช้งาน ตรวจสอบข้อมูล และทำรายการนำส่งอีกครั้ง
  - รอยืนยัน: รอให้ผู้ใช้งานตรวจสอบ และยืนยันการส่งข้อมูลมายังทะเบียน สมาชิก
  - รออนุมัติ: ทะเบียนสมาชิกกำลังตรวจสอบข้อมูลและยอดเงินนำส่ง

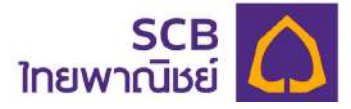

ยกเลิก: รายการเงินนำส่งที่ผู้ใช้งานทำการยกเลิก (ยกเลิกได้กรณีที่สถานะ

รายการเป็นรอยืนยันกับรออนุมัติ เท่านั้น)

- รอจัดสรร: ทะเบียนสมาชิกอนุมัติรายการเงินนำส่ง เพื่อรอการจัดสรรเงินกองทุน
- จัดสรรแล้ว: ทะเ

\_

| มะเภอกซา เฉบอก้านอว เอบ เวเวกก เชง เพอวอบ เวงผฐววเวกบองม |
|----------------------------------------------------------|
| ทะเบียนสมาชิกจัดสรรเงินกองทุนเรียบร้อย                   |

| ะวัติการนำส            | จเงิน                                               |                                   |                             |        |          |                 |                 |                |   |              |
|------------------------|-----------------------------------------------------|-----------------------------------|-----------------------------|--------|----------|-----------------|-----------------|----------------|---|--------------|
| านหา                   |                                                     | - เลือกลกาน:                      |                             |        | -        | วันที่ท่าอายการ |                 |                |   | Q, rium      |
| อันที่กำ<br>ธายการ     | ชื่อรายการ                                          | สถานะทั่งหมด<br>soประมวลเพล       |                             |        | 1        | ยอดรวมเซ็น      | จำนวน<br>สมาชิก | ສດາມ:          |   | จัดการ       |
| 21/02/2566<br>18:04:09 | 00001_comcode-Cont-TEST-Ver2010<br>TEST-012023.xlsx | รอยีนขัน                          |                             |        | .0       | 3 2,100.00      | 7               | smän           | Q | ດູຮາຍສະຍົຍດ  |
| 21/02/2566<br>18:01:52 | 00001_comcode=Cont-TEST-Ver2010<br>TEST-012023.xlsx | ତ୍ରେତ୍ୱାଧିମ<br>ତେହିର୍କର୍ଚ୍ଚ       |                             |        | .0       | 2,100.00        | 7               | Upload luwiu   | ۹ | ດູຣາຍຄະວັຍດ  |
| 21/02/2566<br>13:15:20 | 00001_comcode-Cont-TEST-Ver2010<br>TEST-012023.xisx | จัดสรรเล้ว                        |                             |        | .0       | 0 2,100.00      | 7               | ยาลัก          | ۹ | ดูรายคะอียด  |
| 21/02/2566<br>10:51:48 | contRotNewMember_21022023_105100.xls                | ยุทเลิก                           |                             |        | с        | 0.00            | 5               | Upleed Juwiu   | ۹ | ດູຣາຍຄະວັຍດ  |
| 20/02/2566<br>21:19:38 | 01799-Cont-TEST-comma-1 txt                         | ศณ กอลอบ<br>กอลอบ2                | 0 พ.ศ. 2565 -<br>ชวตที่ 10  | 0.00   | 0.00     | 0.00            | O               | Upload Iuwiu   | Q | ດູຣາຍສະບັຍດ  |
| 09/01/2566<br>13:49:42 | 00001_comcode Cont-TEST-Ver2D1D<br>TEST-012023.xlsx | rjitu<br>Thawatchai<br>Thawatchai | ปี พ.ศ. 2565 -<br>ชวดที่ 09 | 700.00 | 1,400.00 | 2,100.00        | 7               | จัมสระหตัว     | Q | ດູຣາຍຄະວັຍດ  |
| 08/01/2566<br>14:D6:54 | 00001_comcode-Cont-TEST-Ver2010<br>TEST-012023.xlsx | finu<br>Thawatchai<br>Thawatchai  | ปี พ.ศ. 2565 -<br>ชวดที่ 09 | 0.00   | 0.00     | 0.00            | 0               | Liptood Juwini | Q | ດູຣາຍສະຍັຍດ  |
| 07/01/2566<br>10:54:53 | 00001_comcode-Cont-TEST-Ver2010<br>TEST-012023.xlsx | ศณ<br>Thawatchai<br>Thawatchai    | ปี พ.ศ. 2565 -<br>ชวตที่ 09 | 0.00   | 0.00     | 0.00            | O               | Uptood luwnu   | ۹ | ดูรายคะอียด  |
| 29/12/2565             | 00682-Cont-TEST-Ver97-2003.xls                      | คุณ กอสอบ<br>กอสอบชนีอ            | ปี พ.ศ. 2565 -              | 300.00 | 300.00   | 600.00          | 3               | Upload luwiu   | Q | ดูรายละเอียด |

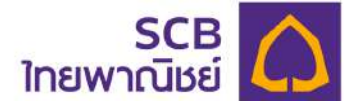

## การสร้างรายการนำส่งข้อมูลเงินสะสม/เงินสมทบ

ที่หน้าจอ "รายการนำส่งเงิน" ไปที่มุมบนขวาของหน้า กดปุ่ม "นำส่งเงินใหม่"และทำตาม ขั้นตอนดังนี้

- ① ระบุเงื่อนไขงวด และบริษัทจัดการลงทุน ได้แก่
- ประเภทการจ้างงาน
- งวด ระบบจะแสดงงวดล่าสุดมาเป็นค่าตั้งต้น ผู้ใช้งานสามารถเปลี่ยนงวดได้
- เลือก บริษัทจัดการ โดยระบบแสดงค่าตั้งต้นเป็น SCBAM

| SCB<br>ไทยพาณิชย์                                           |                              |                   |                             | ది                          | - · ι Δ ι Îne i EN             |
|-------------------------------------------------------------|------------------------------|-------------------|-----------------------------|-----------------------------|--------------------------------|
|                                                             | นำส่อเงินใหม่                |                   |                             |                             | < อ้อนกลับ                     |
| NOTES : 111 and hannel                                      | ประเภทการจ้างงาน             |                   | οοσ                         | บรีษัทจัดการ                |                                |
| 🕒 ทาพรวมเซิมดองทุม                                          | 1 กุดประเภท                  | *                 | ปี พ.ศ. 2565 - ๖วดที่ 06 👻  | SCBAM                       | ·•                             |
| 🗐 รายการเงินป่าต่อ                                          | อัพโหลดไฟล่                  |                   |                             |                             |                                |
| 🗿 ບ່ອງຄຸມສິເສັກ                                             | จำกัดขนาดไฟล์ที่อับไหลด ด้อง | งไม่กิน 10 MB ต่อ | lwa                         |                             |                                |
| 📰 รายงาน                                                    | รวมนโยบาย                    |                   |                             |                             |                                |
| 🖉 ÜDQƏ NAV                                                  | อัพไหลดไฟล รวมทุกนโยบาย      |                   |                             | 6                           | 1. đivinaciwa                  |
| 🛓 ดาวนโหลดเบบฟอร์ม                                          |                              |                   |                             |                             |                                |
| (2) คำถามที่พบบอย                                           |                              |                   | ย้อมกลับ ส่ง                |                             |                                |
| 🕤 ăndoist                                                   |                              |                   |                             |                             |                                |
| (C) สงวนสีบลิทธิ์ (2555 ธนาคารไทย<br>พาเนียย์ จำกัด (มหาชน) |                              |                   | ประกาคนโยบายความเป็นส่วนตัว | I <u>กำลงวันสึกธิ</u> I คำเ | นม่าเรื่องความปลอดภัย I v0.4.1 |
|                                                             |                              |                   |                             |                             |                                |

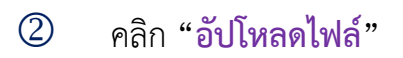

|                            | รวมนโยงาย                 |                           |              |
|----------------------------|---------------------------|---------------------------|--------------|
| [] มารงคราม                | ชีพ์เหลดไฟล์ ธวมทุกมโยบาย | ดอิดแชื่อ อันเป็นคลไม่ได้ | 3. Outrochus |
| 🕬 diaya NAV                |                           | คลาเพอ อพเกลเเเพล         | 0            |
| <u>±</u> ดาวน์เหลดแบบฟอร์ม |                           |                           |              |
| ⑦ mmuflwuioe               |                           | doundu do                 |              |

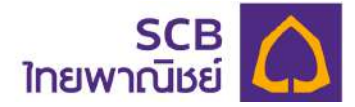

- ③ เลือกไฟล์ข้อมูลที่ต้องการนำส่งดังนี้
  - ชนิดไฟล์ต้องเป็น xls, xlsx, txt ตามรูปแบบ (Format) ที่ทะเบียนสมาชิกกำหนด
  - ขนาดของข้อมูลไม่เกิน 10 MB ต่อไฟล์
  - ไฟล์ต้องไม่ใส่รหัส
- ④ กด "Open" เพื่อยืนยันการเลือกไฟล์ข้อมูล

| Recents                                                                                                    |                                               |                              |   |                    |         |        |
|----------------------------------------------------------------------------------------------------|-----------------------------------------------|------------------------------|---|--------------------|---------|--------|
| Applicati                                                                                                    | Name 3                                        |                              |   | Date Modified      |         | Size   |
| C Desktop                                                                                                    | NOTE3_Cont_pase_sisk                          | เลือกไฟล์ Excel ที่จะอัพโหลด |   | 7 November BE 256  | 5 22:01 | 22 KI  |
| Downloads                                                                                                    | Sprite_Resource                               |                              | φ | 20 October BE 2565 | 22:07   |        |
| C On My Mac                                                                                                    | http://www.selectron.com/doi/10/263/06/2676.p |                              |   |                    |         | 0.2 KI |
| PD Work                                                                                                    |                                               |                              |   |                    |         | 86-T.M |
|                                                                                                    | -                                             |                              |   |                    |         |        |
| Creative                                                                                                    |                                               |                              |   |                    |         |        |
| Clout                                                                                                    |                                               |                              |   |                    |         |        |
| iCloud Dri                                                                                                    |                                               |                              |   |                    |         |        |
| Documents                                                                                                    |                                               |                              |   |                    |         |        |
| C Desktop                                                                                                    |                                               |                              |   |                    |         |        |
| ET Shared                                                                                                    |                                               |                              |   |                    |         |        |
| A CONTRACT OF A CONTRACT OF A CONTRACT OF A CONTRACT OF A CONTRACT OF A CONTRACT OF A CONTRACT OF A CONTRACT OF                                                                                                    |                                               |                              |   |                    |         |        |
| Locations                                                                                                    | 1                                             |                              |   |                    |         |        |
| — T-EA =                                                                                                    |                                               |                              |   |                    |         |        |
| Network                                                                                                    |                                               |                              |   |                    |         |        |
| Taga                                                                                                    |                                               |                              |   |                    |         |        |
| d Buns                                                                                                    |                                               |                              |   |                    |         |        |
| o Bilu                                                                                                    |                                               |                              |   |                    |         |        |
| 🔁 ปีเหลือง                                                                                                    |                                               |                              |   |                    |         |        |
| · Buffera                                                                                                    |                                               |                              |   |                    |         |        |
| - Bindu                                                                                                    |                                               |                              |   |                    |         |        |
|                                                                                                    | Options                                       |                              |   | 4                  | Cancel  | Open   |
| Contraction of the local division of the local division of the loc |                                               |                              |   |                    |         |        |

## 5 กด "ส่ง" เพื่อให้ระบบประมวลผลข้อมูล

| SCB 🏠<br>ไทยพาณิชย์                  |                                                  |             |                          |                     | ٤                      | I Q I Înu I î                                    |
|--------------------------------------|--------------------------------------------------|-------------|--------------------------|---------------------|------------------------|--------------------------------------------------|
| R metro                              | น่าส่งเงินใหม่                                   |             |                          |                     |                        | < เชื่อนกลับ                                     |
| NOTES : Call and Land                | ประเภทการจ้างงาน                                 |             | 000                      |                     | บริษัทจัดการ           |                                                  |
| () mwsourðuneonju                    | ญกประเทท                                         | *           | ปี พ.ศ. 2565 - งวดที่ 07 | *                   | SCBAM                  | .*                                               |
| 🗊 รายการเดินป่าต่อ                   | dwineolWá<br>ด จำกังขนาดไฟล์ที่ดีปไกลด ต่องไปกับ | 10 MB dolwa |                          |                     |                        |                                                  |
| 🗿 ชัญสบริษัท                         | and here                                         |             |                          |                     |                        |                                                  |
| 🖪 ราชงาน                             | NOTE3 Cont pass day                              |             |                          |                     |                        |                                                  |
| 🚿 đaya NAV                           |                                                  |             |                          |                     |                        | <b>a</b> au                                      |
| 🛓 ดาวนโทลดเขมฟอร์ม                   |                                                  |             |                          |                     |                        |                                                  |
| Themuflwoulou                        |                                                  |             | ย่อนกลับ                 | 60                  | 5                      |                                                  |
| G dodoish                            |                                                  |             |                          |                     |                        |                                                  |
| 🖗 สอวนซิชสิกซี 2565 ชมาการไทยพาณิชย์ |                                                  |             |                          | ประกาศนโยบายความเป็ | นส่วนตัว I กำสงวนสิทธิ | <ol> <li>คำแนปาเรื่องความปลอดภัย I v0</li> </ol> |
| ซำกัล (มหายน)                        |                                                  |             |                          |                     |                        |                                                  |
|                                      |                                                  |             |                          |                     |                        |                                                  |
|                                      |                                                  |             |                          |                     |                        |                                                  |

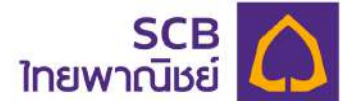

๑ แสดงข้อความ "ระบบกำลังประมวลผลข้อมูล กรุณายืนยันรายการหลังจากระบบประมวล ผลสำเร็จ" ให้กดปุ่ม "ตรวจสอบ/ยืนยัน" ที่หน้าจอการนำส่งรายการเงินสะสม/เงินสมทบ

- กดปุ่ม **"ตกลง"** 

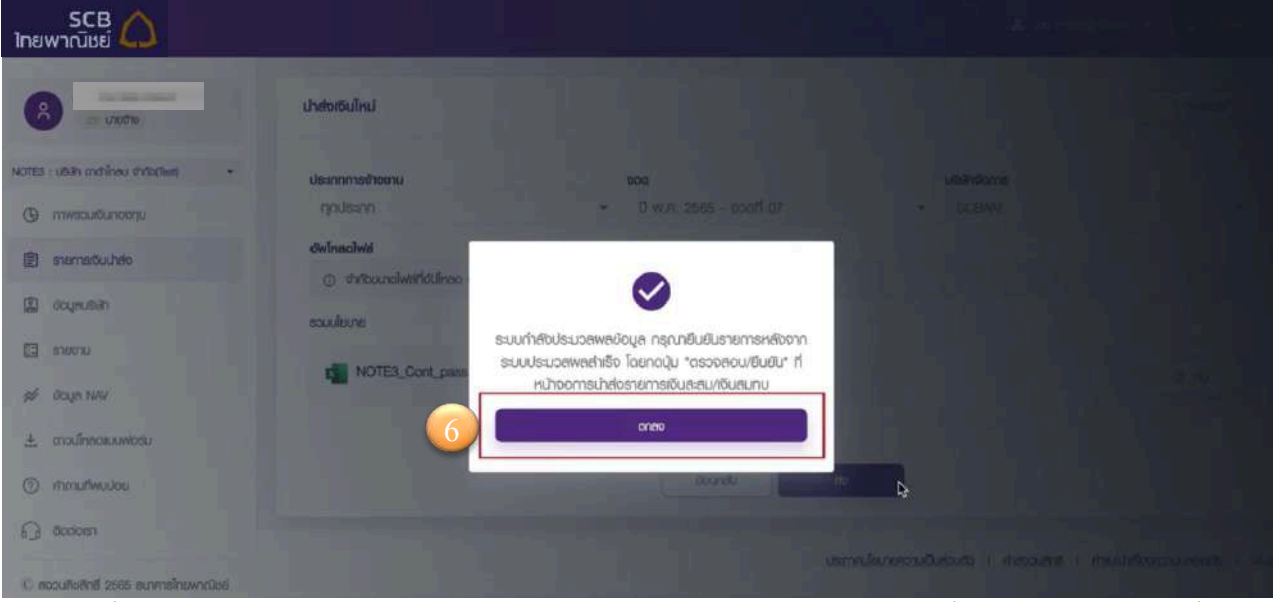

ที่หน้าจอการนำส่งรายการเงินสะสม/เงินสมทบ สถานะของรายการที่นำส่งข้อมูลฯ จะปลี่ยน
 เป็น "รอยืนยัน"

- กดปุ่ม "ตรวจสอบ/ยืนยัน"

| SCB 🛆<br>ไทยพาณีชย์                                  |               |                      |                             |              |              |               |                 | A                                | × 1 Q                   | I ÎNE I EN     |
|------------------------------------------------------|---------------|----------------------|-----------------------------|--------------|--------------|---------------|-----------------|----------------------------------|-------------------------|----------------|
| A aqua a                                             | การนำส่งราย   | การเงินสะสม/เงินส    | unu                         |              |              |               |                 |                                  | 🕈 uhda                  | roulnu         |
| NOTES : Intransitional Total -                       | ประวัติการนำเ | ส่งเงิน              |                             |              |              |               |                 |                                  |                         |                |
| 🕲 กาพรอมเซินกองกุม                                   | ศัมหา         |                      |                             | เลือกสถานะ   |              | *             | suri            | ระบบาะรอประบวลพล<br>ปนสถานะต่อไป |                         | dam            |
| 🗐 รายการเงินปาส่ง                                    | 15            | พู้ทำรายการ          | ขวดเดือน                    | เซินสะสม     | เงินสมทบ     | ยอดรวมเงิน    | จำนวน<br>สมาชิก | emu:                             | ปุ่มตรวาสอบ/ยืนยืน      | $\overline{7}$ |
| 🖹 ขัดมูลบริษัท                                       | xtex          | คุณ กกรกฤษ<br>เมษจำจ | ปี พ.ศ. 2565 -<br>งวดที่ 07 | 5,950,000.00 | 5,950,000.00 | 11,900,000.00 | 63              | 100.00                           | මු කොරොරො/තිබේ<br>එක    | 0              |
| 🖪 รายงาน                                             | xisx          | คุณ กกรกฤษ           | ปี พ.ศ. 2565 -              | 5,950,000.00 | 5,950,000.00 | 11,900,000.00 | 63              | Upload Julwhu                    | ୍ୟ<br>ପ୍ରୁ ପୁରୀଧାରଗରିହର |                |
| # Bolus NAV                                          | xitax         | คุณ กกรกฤษ           | 0 w.n. 2565 -               | 5,950,000.00 | 5,950,000.00 | 11,900,000.00 | 63              | ยาอีก                            | ବ୍ୟ ପୁଟୀଅଟନ୍ତିକର        |                |
| <ul> <li>abunationese</li> <li>mmutheudos</li> </ul> | xisx          | คุณ กกรกฤษ<br>เกษอัญ | 0 w.n. 2565 -               | 5,950,000.00 | 5,950,000.00 | 11,900,000.00 | 63              | ยกลัก                            | ବ୍ ଦୁଟୀଥ୧ଗଟିଅର          |                |
| G dodoist                                            | xisx          | คุณ กอชอบ<br>เกยชาง  | 0 w.n. 2565 -               | 5,950,000.00 | 5,950,000.00 | 11,900,000.00 | 63              | aniān                            | ପ୍ର ପୁଟୀଅଟରମିହର         |                |
| C สงวนซิษศึกธี 2565 ธนาการไทยพาณิชย์                 | xisx          | คุณ กอสอบ<br>เศษฐาต  | ปี พ.ศ. 2565 -              | 5,950,000.00 | 5,950,000.00 | 11,900,000.00 | 63              | ยาเลิก                           | ଭ୍ ରୁଟୀଅନେହିରେ          |                |
| จำกัด (มหายน)                                        | _2_mem.xlsx   | คุณ กอสอบ            | 0 w.я. 2565 -               | 300,000.00   | 300,000.00   | 600,000.00    | 3               | eniño                            | ବ୍ ହୁମାଅନାଥିରେ          |                |
|                                                      | _2_mem_xlax   | คุณ กอสอบ<br>เมษร์กอ | 0 w.n. 2565 -               | 300,000.00   | 300,000.00   | 600,000.00    | 3               | มาอิก                            | ୍ତ୍ ପୁଟୀଅଟରଥିକର         |                |

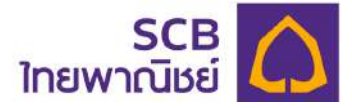

- 8 กรณีต้องการลบไฟล์ที่นำส่งให้กดไอคอน "๗ ข้อมูลจะถูกลบออกทันที และให้นำส่งข้อมูล ใหม่
- 9 หลังจากกด "ตรวจสอบ/ยืนยัน" ระบบจะแสดงรายละเอียดของรายการดังนี้

| SCB 🏠<br>ไทยพาณิชย์                   |                                                  |                               |                                    | ≗ ····································                                 |
|---------------------------------------|--------------------------------------------------|-------------------------------|------------------------------------|------------------------------------------------------------------------|
| 8 er uroðo 9.1                        | รายละเอียดการส่งเงินกองทุนสำรองเ                 | ลี้ยงชีพ                      |                                    | < doundu                                                               |
| NOTES : UNCOUNTRING                   |                                                  |                               |                                    |                                                                        |
| () mwsouldunesinu                     | × คุณ กกรกฤษ นายจาง<br>รายละเอียดรายการนำส่งเงิน |                               |                                    | 300.01                                                                 |
| 🖹 stemstõuuhdo                        | งวลเดียน<br>ปี พ.ศ. 2565 - งวดที่ 07             | ประเภทการอำเวอาน<br>ทุกประเภท | USIGNSONS<br>SCBAM                 | ปริปทรงการประการ<br>เป็นเป็น<br>เป็นเป็น                               |
| 🗈 doyautuh                            | สรุปพลการตรวจสอบข้อมูล                           |                               |                                    |                                                                        |
| 🗉 เรายอาม                             | NOTE3_Cont_pass.xlsx                             | 3u/cenfrinsnoms : 09/11/2565  |                                    | <ul> <li>รายการที่พ่าน</li> <li>รายการที่ไปพ่าน</li> <li>รร</li> </ul> |
| 辩 đaya NAV                            | จำนวนสมาชิก                                      | and subject the l             | กัน การสะคลักที่กระหาสิก           | eto es ese esterifa lífez os incello a bales                           |
| 🛓 ดาวนี้เหลดขบบฟอร์ม                  | 63 ALL                                           | 0 AU                          | 0 FU                               | 0 AU                                                                   |
| Innutivuiou                           | <b>จำนวนเซิน</b><br>เดินซะสม<br>5,950,000.00 นาท | เซีนชนทม<br>5,950,000.00 บาท  | 50U<br>11,900,000.00 UNN           |                                                                        |
| 🔓 ãodost                              | <b>จำนวนรายการ</b><br>รายการที่ฟาน               | รายการที่ไปฟาน                | รายการที่ชื่อไม่ตรงกับฐานข้อมูล    | รายการที่เดินสสมหรือเดินสมคนเป็น 0                                     |
| © สอวนสินสิทธิ์ 2565 ธมาการไทยพาณิชย์ | 8 stems                                          | 55 shams ±                    | 12 shems ±                         | 0 shents                                                               |
| and and the standard                  | uconari daya<br>4 NOTE3_MEM03,A                  | KEM_NAMED3,MEM_SURNAMED3.0,0  | inqwo<br>พลรวมชื่นสสมเสสมายท่าที่ม | 0                                                                      |
|                                       | ussñañ doyn                                      |                               | ngvo                               |                                                                        |

#### 9.1 รายละเอียดรายการส่งเงิน

- แสดงสถานะรายการ
- งวด และประเภทการจ้างงานที่นำส่ง
- 9.2 สรุปผลการตรวจสอบข้อมูล แสดงข้อมูลดังนี้
  - จำนวนรายการที่ผ่าน และไม่ผ่าน
  - ไฟล์ข้อมูลที่นำส่ง วันและเวลาที่ส่งรายการ
  - สรุปจำนวนสมาชิก แบ่งเป็นสมาชิกทั้งหมด, สมาชิกเข้าใหม่, และสมาชิกที่เปลี่ยนแปลง เงินนำส่ง
  - จำนวนเงิน แบ่งเป็นเงินสะสมและเงินสมทบ

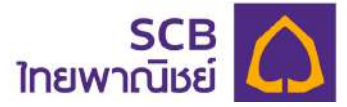

 สรุปจำนวนรายการที่ผ่าน ไม่ผ่าน รายการที่ไม่ตรงกับฐานข้อมูล และรายการที่เงิน สะสม/เงินสมทบเป็น 0 (ศูนย์)

#### 9.3 สรุปรายละเอียดรายการที่ไม่ผ่าน

แสดงจำนวนรายการที่ไม่ผ่านการตรวจสอบ พร้อมเหตุผลของแต่ละรายการ เพื่อให้ผู้ใช้งานแก้ไข โดยการลบข้อมูลที่นำส่งไม่ถูกต้องและทำรายการใหม่

| SCB 🛆<br>โทยพาณิชย์                                       |                                         |                          |                                    |             |                                                                 | A VIQ INDIEN                            |
|-----------------------------------------------------------|-----------------------------------------|--------------------------|------------------------------------|-------------|-----------------------------------------------------------------|-----------------------------------------|
|                                                           | C NOTE3_C                               | ont_pass.xisx            | ວັນ/ວອກໃຕ່າອາຍກາອ : 09/11/         | 2565        |                                                                 | 🕑 รายการที่พ่าน 🧿 รายการที่ในพ่าน 🔒     |
| A contraction                                             | <b>จำนวนสมาชิก</b><br>ดำนวนสมาชิกทั้งหม | 1                        | สมาชิกเข้าไหม่                     | สำนว        | านสมาชิกที่ถูกยกเล็ก                                            | งำนวนสมาชิกที่เปลี่ยนแปลงเงินปกล่อ      |
| NOTES                                                     | 63 คม<br>จำนวนเงิน                      |                          | 0 คน                               | 0 ก         | u                                                               | 0 AU                                    |
| O mwsouduneenu                                            | 150950,000.00 UT                        | n                        | 10uaunu<br>5,950,000.00 unn        | 800<br>11,9 | 100,000.00 Unin                                                 |                                         |
| 🗈 snamstðuuhdo                                            | <b>จำนวนธายการ</b><br>ธายการที่พ่าน     |                          | รายการที่ไปฟาน                     | รายก        | กรที่ชื่อไม่ตรงกับฐานข้อมูล                                     | รายการที่เงินสะสมหรือเงินสนทบเป็น 0     |
| al doujeusian                                             | 8 รายการ<br>ธายการที่ไม่พ่าน            | 55 ธายการ                | รรร รายการที่ไม่เย่าน              | 12 .        | sheimis ±                                                       | 0 รายการ                                |
| 🗉 urosta 🗊                                                | บรรกับที่<br>4                          | dous<br>NOTES MEMOS      | MEM NAMEO3 MEM SUBNAMEO3 0.0       |             | กฤษต<br>พลระบบดินสระบะละคนการทำใน                               | 10                                      |
| 🚿 daya NAV                                                |                                         | The reading the store of | man, - marying (, dor remission, e |             | 111111111111111111111111111111111111111                         |                                         |
| 🛓 ตาวนโทคลเมมฟอร์ม                                        | usartari<br>6                           | doun<br>NOTE3_MEM05,     | MEM_NAME05,MEM_SURNAME05,100       | 000,100000  | เกตุพล<br>สมาชิกรายนี้มีข้อมูลอยู่หลัวจาก<br>upload ครั้งนี้ได้ | การ upload ก่อนหน้า ไม่สามารถเพิ่มในการ |
| Innuñwulee                                                |                                         |                          |                                    |             |                                                                 |                                         |
| G Bodoisti                                                | usariari<br>7                           | dous<br>NOTE3_MEM06,,    | MEM_NAMEO6,MEM_SURNAMEO6,0,0       |             | ingwa<br>พลรวมเงินสะสมเลเสมทนทำกับ                              | 0                                       |
| (C สวนเดิมสิทธิ์ 2565 ธนาการไทยพาวนิยย์<br>จำกัด (มากเหมุ | usariori<br>10                          | douge<br>NOTE3_MEM09,,   | MEM_NAMEO9.MEM_SURNAMEO9,100       | 000,100000  | ingwa<br>ଖଣାଣିମรୀଆସିଥିଏରଧ୍ୟକଡଣ୍ଡାର୍କରହୀମ<br>upload ନର୍ବିଧିସି।ସି | ms upload ก่อนหน้า ไปสามารถพับในการ     |
|                                                           | useriari<br>11                          | dous<br>NOTE3_MEM10,     | MEM_NAME10, MEM_SURNAME10, 500     | 00,50000    | ingwa<br>สมาชิกรายนี้มีข้อมูลอยู่เสีวจาก<br>upload ครั้วนี้ได้  | ms upload ricum)า ไปสามารถพื้นในการ     |

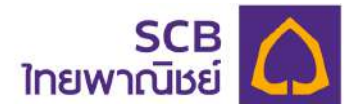

## 9.4 กรณีข้อมูลถูกต้องครบถ้วนให้กดปุ่ม "ยืนยันการส่งข้อมูล"

| SCB 🛆<br>ไทยพาณีชย์                           |                                          |                                                                                | ≜× IQ IÌne⊺EN                                                                                             |
|-----------------------------------------------|------------------------------------------|--------------------------------------------------------------------------------|----------------------------------------------------------------------------------------------------|
|                                               | usafori<br>6                             | disus<br>NOTE3_MEM05,,MEM_NAMED5,MEM_SURNAMED5,100000,100000                   | กระค<br>สมาชิกระยุมีมีข้อมูลอยู่เสวจากการ upload ก่อนหน้า ไปสนกรถพื้นในการ<br>upload ครั้นนี้ได้          |
| NOTES                                         | usariari<br>7                            | 0048<br>NOTE3_MEM06.,MEM_NAME06,MEM_SURNAME06,0,0                              | กรพล<br>พรรวมจีนสะสมเตลสมการทำกับ 0                                                                       |
| E stemstoulteto                               | usañañ<br>10                             | doun<br>NOTE3_MEM09, MEM_NAME09, MEM_SURNAME09, 100000, 100000                 | <sup>เกตุหก</sup><br>ผมซิกรายมีมีข้อมูลอยู่เสวจากการ upload riourนำ ไปสามารถพื้นในการ<br>upload กรับปีได้ |
| <ul> <li>doueutish</li> <li>avenue</li> </ul> | useriori<br>11                           | daya<br>NOTE3_MEM10_MEM_NAME10_MEM_SURNAME10_50000,50000                       | กระค<br>สมธิกระเป็นใช่อนูลอยู่เครือกาการ uplaad ก่อนหน้า ไปสนกรถพื้นในการ                                 |
| ≝ Boya NAV                                    | 100                                      |                                                                                | upload ndbulld                                                                                            |
| 🛓 ดาวน์เหลดแบบฟอร์น                           | 1000 1100                                |                                                                                | 5 11 Z READ DIRED. *                                                                                      |
| Annuñwulou                                    | O munuing : il                           | ใดก่านกด "ซึมชัน" ระบบจะทำการประบวยพลเพื่อปารายการเซ็นไปเก็บได้ในฐามปอมูล ก่าน | เอะี่ปสามารถยางสีกรายการได้เทาไฟย์ได้รีบการจัดสรรหล่ว                                                     |
| G äxtem                                       |                                          |                                                                                |                                                                                                    |
| C สเวนซีอซิกซี 2565 ชนาการไทย<br>ชาติอ ขนายม  | ว ข้าพเจ้าได้ตรวจส<br>มูลทั้งหมดเรียบร้อ | ຍແລ້ວ ເພື່ອຍິນຍົນ                                                              | nsdouentheusdeuse                                                                                         |

ระบบจะประมวลผลกลับมาที่หน้าจอ**การนำส่งรายการเงินสะสม/เงินสมทบ** และสถานะรายการจะ เปลี่ยนเป็น "**รออนุมัติ**"

9.5 หลังจากทะเบียนสมาชิกจัดสรรเงินกองทุนแล้ว สถานะจะเปลี่ยนเป็น "จัดสรรแล้ว"

| SCB 🏠<br>ไทยพาณิชย์              |       |                                           |                                   |                              |              |              |               |                  | ٤           | eerte⊻ (Ω (Îne)EN    |
|----------------------------------|-------|-------------------------------------------|-----------------------------------|------------------------------|--------------|--------------|---------------|------------------|-------------|----------------------|
| A manual a                       | การป  | in <del>ส</del> ่อรายการเซ็นสะสม/เซ็นสมทบ |                                   |                              |              |              |               |                  |             | 🚽 chebosolina        |
| NOTES                            | ประวั | ดิการนำสงเงิน                             |                                   |                              |              |              |               |                  |             |                      |
| 🕲 тимезакваловара                | ค้มกา |                                           |                                   | สถากมาน<br>อยานเรื่อหมด      |              | ,            | durfrinshen   | 18               |             | C Ram                |
| 🖹 รายการเป็นนำขอ                 |       | ชื่อรายการ                                | พู้ทำรายการ                       | งวดเดือน                     | เจ็นสะสม     | เงินสมทบ     | ยอดรวมเงิน    | ซ่านวน<br>ธมาธิก | 80าม:       | จัดการ               |
| 🗈 ขัดมูลปซิฟา                    |       | NOTE3_Cont_pass.xlsx                      | คุณ กอลอบ<br>เอยช่วง              | 0 w.n. 2565 -                | 5,950,000.00 | 5,950,000.00 | 11.900,000.00 | 63               | Uniño       | ଷ୍ଟ ପ୍ରଟାଧନଗର୍ଷଣଣ    |
| 51001U<br>9.5                    | )     | NOTE3_Cont_pase.xitx;                     | คุณ การกฤษ<br>นายอ่าง             | 0 w.n. 2565 -<br>ooofi 07    | 6.950,000.00 | 5,960,000,00 | 11,900,000.00 | 63               | Romania     | ୍ଦ୍ର, ପୁଟୀଧନ୍ୟର୍ପିଥର |
| 4 oraolikanuuwosu                | а     | NOTE3_Cont_pass.xitx                      | คุณ คตรกฤษ<br>นายอ้าด             | ปี พ.ศ. 2565 -<br>มวดที่ 07  | 5,950,000.00 | 5,950,000.00 | 11,900,000,00 | 63               | Uphon Tuwiu | 🔍 กรายสงอียด         |
| () กากมที่พบบ่อย                 | i     | NOTE3_Cont_pass.xisx                      | คุณ กกรกฤษ<br>นายอ้าง             | 0 w.n. 2565 -<br>0001 07     | 5,950,000.00 | 5,950,000.00 | 11,900,000.00 | 63               | anán        | © ดูรายคงชียด        |
| 6ิตออสา                          | 3     | NOTE3_Cont_pass xisx                      | คุณ การกฤษ<br>นายจ้าง             | ปี พ.ศ. 2565 -<br>อวดที่ ชี/ | 5,950,000.00 | 5,950,000.00 | 11,900,000.00 | 63               | uniin       | ซิ. ดูรายขอชียด      |
| 10 ตรวมชื่อสิทธิ์ 2565 ธนาศารโทย | •     | NOTE3_Cont_pass.xisx                      | คุณ กดชอบ<br>นายจำด               | 0 w.n. 2565 -<br>0301 06     | 5,950,000.00 | 5,950,000.00 | 11,900,000.00 | 63               | unifin      | ୍ଦ୍ର, ପୁଟାଧନ୍ୟର୍ଷିତର |
| Wildle o'rid on ddi              | ٤.    | NOTE3_Cont_pass.xisx                      | คุณ <mark>กอลอบ</mark><br>นายอ้าอ | ปี พ.ศ. 2565 -<br>ชวดที่ 06  | 5.950,000.00 | 5,950,000,00 | 11,900,000.00 | 63               | unão        | യ, റ്റണലംബ്ലാ        |
|                                  | x     | NOTE3_Cont_pass_2_mem.xlsx                | คุณ กอลอม<br>นายอำด               | 0 w.n. 2565 -<br>ooorf 03    | 200,000.00   | 300.000.00   | 600,000.00    | 3                | unën        | ୍ତ, ପୁଙ୍ଗାଧନ୍କର୍ଷିଥର |
|                                  | ĩ     | NOTE3_Cont_pass_2_mem.xlsx                | คุณ กละดน<br>นายจำจ               | 0 w.n. 2565 -<br>ocofi 01    | 300,000.00   | 300.000.00   | 600,000.00    | 3                | unBn        | ପ୍ର ପୁରୀୟାସ୍ଟରିଶର    |

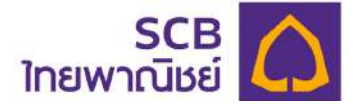

## การยกเลิกรายการนำส่งข้อมูลเงินสะสม/เงินสมทบ

การยกเลิกรายการสามารถทำได้ในกรณีที่มีสถานะรายการเป็น **"รอยืนยัน"** หรือ **"รออนุมัติ"** เท่านั้น และเมื่อยืนยันการยกเลิกข้อมูล สถานะรายการจะเปลี่ยนเป็น "ยกเลิก" และให้นำส่งข้อมูลใหม่

① เลือกรายการที่ต้องการยกเลิก และกดไอคอน " 🖻 "

| SCB 🛆<br>ใทยพาณิชย์ |            |                       |                             |              |              |               |                 | 8                                  | ······································ | e i en |
|---------------------|------------|-----------------------|-----------------------------|--------------|--------------|---------------|-----------------|------------------------------------|----------------------------------------|--------|
| A anterio           | msuhetos   | รายการเงินสะสม/เงินส  | IUNU                        |              |              |               |                 |                                    | 🕈 uhdotuln                             | U      |
| NOTES : Commission  | ประวัติการ | นำส่งเงิน             |                             |              |              |               | _               |                                    |                                        |        |
| () กาพรอมเดินกองกุม | ศัมหา      |                       |                             | เลือกสถานะ   |              | *             | hue             | ระบบจะรปดอะมายเล<br>ปได่ตะมากธมปีเ | C ( 9, 640                             |        |
| 😰 รายการเงินปาส่ง   | 15         | ພູ້ກຳຮາຍກາຮ           | งวตเดือน                    | เซินสะสม     | เงินสมทบ     | ยอดรวมเซ็น    | จำนวน<br>สมาชิก | emu:                               |                                        |        |
| 🗐 ນັດມູສບອິສັກ      | xttx       | คุณ กกรกฤษ<br>นายจ้าง | ปี พ.ศ. 2565 -<br>จวดที่ 07 | 5,950,000.00 | 5,950,000.00 | 11,900,000.00 | 63              | Usufice                            | ම, කොරොරො/කියකිය ලි                    | 9      |
| 🖾 รายงาน            | XISX       | คุณ กกรกฤษ<br>นายจ้าง | ปี พ.ศ. 2565 -<br>งวดที่ 07 | 5,950,000.00 | 5,950,000.00 | 11,900,000.00 | 63              | Upload IdWhu                       | ©, ดูรายองอีอด                         |        |
| 🖈 ขณุล NAV          | xisx       | คุณ การกฤษ<br>นายจำง  | 10 w.n. 2565 -<br>oocif 07  | 5,950,000.00 | 5,950,000.00 | 11,900,000.00 | 63              | ຍາເອັກ                             | ବ୍ୟ ପୁଟୀରବେହିରେ                        |        |
| (9) กำกามที่พบปอย   | xitx       | คุณ กกรกฤษ<br>นายจำจ  | 0 w.n. 2565 -<br>ooch 07    | 5,950,000.00 | 5,950,000.00 | 11,900,000.00 | 63              | ะเกลิก                             | ତ୍ୟ, ଘୁଟୀଅବସଟିସର                       |        |
| G dodoish           | xisx       | ศณ กอชอบ<br>มายจำง    | 10 w.n. 2565 -<br>voorf 06  | 5,950,000.00 | 5,950,000.00 | 11,900,000.00 | 63              | อกอีก                              | ම, ඉහසෙන්න                             |        |

#### 2 กดปุ่ม "ตกลง" เพื่อยืนยันการยกเลิก

| SCB<br>โทยพาณิษย์                                                            |                        |                                                      |                                |            | A | en grinn |
|------------------------------------------------------------------------------|------------------------|------------------------------------------------------|--------------------------------|------------|---|----------|
|                                                                              | การนำสังรายการ         | รเซินสะสม/เซินสมทบ                                   |                                |            |   |          |
| nnoot «IEUn axxxxx 🖛                                                         | ประวัติการนำส่อเ       | 5u                                                   |                                |            |   |          |
| (C) mwsoutunoonu                                                             | ค้มหา                  |                                                      |                                | 👻 Sulihanu |   |          |
| (a) อายาารเป็นปกลัง                                                          | รับที่ก่า<br>ธายการ    | ยืนยันการทำรา                                        | ยการ                           | ບວດເດັດປ   |   |          |
| iogendal <sup>a</sup>                                                        | 21/02/2566<br>18:04:09 | 00001_30<br>TEST-0120 ท่านต้องการยกเลิกการนำ         | ล่งเงินหรือไม่?                |            |   |          |
| STRATU                                                                       | 21/02/2586<br>18/01-52 | control control control                              |                                |            |   |          |
| 🥖 doge NAV                                                                   | 21/02/2566<br>13:15:20 | 00001_00<br>TEST-012                                 |                                |            |   |          |
| 🛓 ดาวมีหลดมนพงอ่ม                                                            | 21/02/2566<br>10:51:48 | contRpd4                                             | nçaşıa                         |            |   |          |
| Thmuthwulae                                                                  | 20/02/2586             | 01799-Cont-TEST-comma-1.txt                          | non nondu<br>nonouz            |            |   |          |
| G account                                                                    | 09/01/2566<br>13:40:40 | 00001_comcode-Cont-TEST-Ver2010                      | igtu Thewatshal<br>Thewatshal  |            |   |          |
| <ol> <li>ความสิงศิกธิ์ (565 ธมาการโกรพาวมีเหย่าว่าตัด<br/>เมากาม)</li> </ol> | 08/01/2566<br>14:06:54 | 00001_semeone Cant TEST Vac2010.<br>TEST-012023.xtex | nov Travatorial<br>Travatorial |            |   |          |

- ยกเลิกการนำส่งสำเร็จ

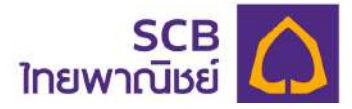

## 3 กลับมาที่หน้าจอการนำส่งรายการ สถานะเป็น "ยกเลิก"

|                                                | การปาส่งรายกา          | เรเซินสะสม/เซินสมทบ                                  |                           |                             |              |              |            |                 |                  | 🔺 uheloisuir      |
|------------------------------------------------|------------------------|------------------------------------------------------|---------------------------|-----------------------------|--------------|--------------|------------|-----------------|------------------|-------------------|
| utiln axooox 🔹                                 | ประวัติการนำส่ง        | มอิม                                                 |                           |                             |              |              |            |                 |                  |                   |
| กาพรวมเห็นกองกุม                               | Ř.HY                   |                                                      | illioneniu                |                             |              | •            | ศักราชการ  |                 |                  | 🗇 🔍 9, nm         |
| รายการเป็นนำสัง                                | อันที่ก่า<br>รายการ    | dostents                                             | พู้กำรายการ               | ນວດເດືອນ                    | เซิน<br>สะสม | เธิน<br>สมทบ | ຍອດຮວນເຮັບ | จำนอน<br>สมาชิก | สถานะ            | ðanns             |
| ม่อมูลบริษา                                    | 21/02/2566<br>18:04:09 | 00001_comcode-Cont-TEST-Ver2010<br>TEST-012023.xisx  | naadou<br>naaduz          | ปี พ.ศ. 2565 -<br>ชวดที่ 10 | 700.00       | 1,400.00     | 2,100.00   | 3               | eniën            | ®, ganueuõea      |
|                                                | 21/02/2566<br>18:01:52 | 00001_comcode-Gont-TEST-Ver2010<br>TEST-012023.xlisx | gru noaou<br>noaouz       | 0 w.a. 2565 -<br>0000 09    | 700.00       | 1,400.00     | 2,100.00   | 7               | Optimet Initetu  | 🔍 дапиеобео       |
| อาวมีคลอแมพอสม                                 | 21/02/2566<br>13:15:20 | 00001_comcode-Cont-TEST-Ver2010<br>TEST-012023,xisx  | ศณ กอยอบ พู้<br>ประสาดงาน | ปี พ.ศ. 2565 -<br>งวดที่ อธ | 700.00       | 1,400.00     | 2.100.00   | 7               | emen             | Q generadeo       |
| สำคามที่พบม่อย                                 | 21/02/2566<br>10:51:48 | contRotNewMember_21022023_105100.xlsx                | ศักร กอสอบ<br>กอสอบ2      | 0 w.a. 2565 -<br>voañ 09    | 0.00         | 0.00         | 0.00       | 5               | Uptimet Towns    | @, generadeo      |
| ດັດດ່ວະກ                                       | 20/02/2566<br>21:19:38 | 01799-Cont-TEST-comma-1.1xt                          | ศณ ทดสอบ<br>ทิตสอบ2       | ปี พ.ศ. 2565 -<br>งอตที่ 10 | 0.00         | 0.00         | 0.00       | o               | Optead Towns     | ©, ganuecideo     |
| วงเสียสิกธิ์ 2565 ธนาคารไทย<br>ฟ.ศักริก และสมเ | 09/01/2566<br>13:49:42 | 00001_comcode-Cont-TEST-Ver2010<br>TEST-012023.4lsx  | คุณ ธวัชอัน<br>เกิวกลัด   | ปี พ.ศ. 2565 -<br>บอตที่ 09 | 700.00       | 1,400.00     | 2,100.00   | 7               | бразнер          | ®, gsrueideo      |
|                                                | 08/01/2566<br>14:06:54 | 00001_comcode-Cont-TEST-Ver2010<br>TEST-012023.xlsx  | คุณ ธวิชชิย<br>เกวกฮอ     | ปี พ.ศ. 2565 -<br>งวดที่ 09 | 0.00         | 0.00         | 0.00       | 0               | Opticial Islands | (gsrueijõea)      |
|                                                | 07/01/2566<br>10:54:53 | 00001_comcode-Cont-TEST-Ver2010<br>TEST-012023.xlsx  | คุณ ธวิชชิย<br>หาวาคชิด   | ปี พ.ศ. 2565 -<br>งวดที่ 09 | 0.00         | 0.00         | 0.00       | 0               | Uptood Iowiu     | ®, ganuradeo      |
|                                                | 29/12/2566             | 9068J-Cont-TEST-Ver97-2003.xls                       | noscueto                  | 1) w.a. 2565 -              | 300.00       | 900.00       | 600.00     | а               | Uptead hiving    | ବ୍ୟ ପୁରୀଧନେର୍ଥିରେ |

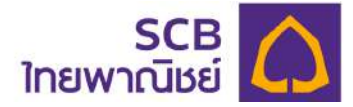

#### 7 การเรียกดูข้อมูลบริษัท

- ที่เมนูด้านซ้าย เลือก"ข้อมูลบริษัท"
- แสดงข้อมูลนายจ้าง ได้แก่ รหัสนายจ้าง , เลขทะเบียนนิติบุคคล , จำนวนสมาชิกกองทุน
- แสดงข้อมูลผู้ใช้งาน ได้แก่ ชื่อ-นามกลุล, อีเมล, หมายเลขโทรศัพท์มือถือ, สิทธิการใช้
   ระบบงาน และช่องทางการรับ OTP และการแจ้งเตือน

(ผู้ใช้งานที่ประสงค์แก้ไขข้อมูลผู้ใช้งาน โปรดติดต่อผู้ประสานงานของบริษัทท่าน เพื่อนำส่ง รายการแก้ไขข้อมูลมาที่นายทะเบียน)

| SCB<br>ไทยพาณิษย์                                         |                                                                 |                                       | A I O I holen |
|-----------------------------------------------------------|-----------------------------------------------------------------|---------------------------------------|---------------|
| e unata                                                   | ข้อมูลบริษัท                                                    |                                       | (แต่ยนธริสพาน |
| NOTE4 : uBih nomou msuluhudu 🔹                            | ช่อมูลมายจำง                                                    |                                       |               |
| uprosrubucewm 🕖                                           | ชื่อบริษัท<br>บริษัท กลุสอบ การนำส่อเซ็น                        | ธศัสนายจำง<br>NOTE4.                  |               |
| 🕼 dayausah                                                | เลขาวติอนมีอินุคคล<br>-                                         | tinuouaun8nnoonju<br>0 nu             |               |
| 🖸 stutiu                                                  | หมายเงิยโกรศัพท์<br>-                                           |                                       |               |
| 💉 daya Niliv                                              | Noji<br>199 Francisco Street, Downlown I A osoinwurstunis 90017 |                                       |               |
| <ul> <li>anouheasuuwasu</li> <li>Anouhwuulaa</li> </ul>   | ข้อมูลฟูไข้งาน                                                  |                                       |               |
| C) Bodown                                                 | Bo-unuenje<br>kitti kitti thaisu                                | ดีเมล<br>dom******@gmail.com          |               |
| (1) สถวบอังสิทธิ์ 2565 ธมาการไทยหากนิชย์<br>จำกัด (มหาชน) | หมายเลขโทรศัพท์มีอดีอ<br>-                                      | สิทธิการใช้ระบบงาน<br>Contactor Admin |               |
|                                                           | ช่องทางการรับ OTP และ การเจ้จเดือน                              |                                       |               |

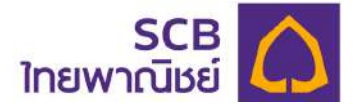

## 8 ดาวน์โหลดรายงานนายจ้าง

ผู้ประสานงานกองทุน/กรรมการกองทุน สามารถเรียกดูและดาวน์โหลดรายงานได้ตามสิทธิ การเข้าใช้งาน

- 8.1 รายงานนายจ้าง

ขั้นตอนที่ 1

ที่เมนูด้านซ้าย เลือกเมนู "รายงาน"

| SCB 🛆<br>ไทยพาณีชย์                                                                                             |                              |                      | <u>&amp;</u> second second se |
|----------------------------------------------------------------------------------------------------|------------------------------|----------------------|----------------------------------------------------------------------------------------------------|
| A magazina a magazina a magazina a magazina a magazina a magazina a magazina a magazina a magazina a magazina a | รายงาน                       |                      |                                                                                                    |
| NOTE4 : บริษัท กละคอม การบาลังเซีย                                                                              | ข้อมูล/รายงามนายจ้าง         | ข้อมูล/รายงานกองทุน  | ธายงานสรุปข้อมูลสำคัญนโยบายการสงทุน                                                                                                    |
| 🗐 รายกายเงินปายง                                                                                                | เดือน                        |                      |                                                                                                    |
| ยัอมูลบริษัท                                                                                                    | ตุลาคม 2565                  |                      |                                                                                                    |
| 🖪 รายงาน                                                                                                    | ดุลาคม 2565                  | Q Aum                |                                                                                                    |
| 🖉 üəya NAV                                                                                                    | กันยายน 2585<br>สิจหากม 2585 |                      |                                                                                                    |
| 🛓 ดาวนไหลดแบบฟอร์ม                                                                                              |                              | ประกาคมใยบายความเป็น | ส่วนตัว i ย่าสงวนสิทธิ i คำแนป่วเรื่องความปลอดภัย i v0.4.1                                                                                                    |
| () กำกามที่พบบ่อย                                                                                               |                              |                      |                                                                                                    |
|                                                                                                    |                              |                      |                                                                                                    |
| <ul> <li>(2) สถวนลิขสิทธิ์ 2565 ธมาการไทย<br/>พาศนิษย์ จำกัด (มหายน)</li> </ul>                                 |                              |                      |                                                                                                    |

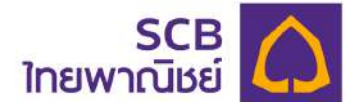

- เลือก "ข้อมูล/รายงานนายจ้าง"
- เลือกเดือนที่ต้องการดาวน์โหลดข้อมูลรายงาน (ระบบจะแสดงรายงานย้อนหลัง 3 เดือน)

 กด "ค้นหา" กรณีไม่พบข้อมูลรายงานของเดือนที่เลือก จะแจ้งเตือน "ไม่พบข้อมูลรายงาน โปรดลองใหม่อีกครั้ง"

| SCB<br>ใทยพาณิชย์                                               |                      |                         | a I C I Îne I EN                                        |
|-----------------------------------------------------------------|----------------------|-------------------------|---------------------------------------------------------|
| A mação                                                         | รายงาน               |                         |                                                         |
| NOTE4 : บริษัท กดขอบ การมาสัตภัณ 🔹                              | ข้อมูล/ธายงานนายจ้าง | ข้อมูล/รายงานกองทุน     | ธาชงานสธุปข้อมูลสำคัญนโยบาชการลงทุน                     |
| 🖹 รายกายเงินน่ายง                                               | เดือน                |                         |                                                         |
| 🗟 ข้อมูลปริสิก                                                  | ตุลาคม 2565 🔺        |                         |                                                         |
| รายงาน                                                          | ตุลาคม 2565          | Q. rlum                 |                                                         |
| 💋 doya NAV                                                      | สังหาคม 2565         |                         |                                                         |
| 🛓 ดาอนไหลดแบบฟอร์ม                                              |                      | ประกาศนโยบายความเป็นส่ง | วมตัว ) ศำลงวมลิกธิ ( คำแนน่วเรื่องความปลอดภัย ( v0.4.1 |
| Thomatiwadou                                                    |                      |                         |                                                         |
| C BODOIST                                                       |                      |                         |                                                         |
| (© สอวมลิขสิทธิ์ 2565 ธุมาศาลโทย<br>พากมิมม์ จำคัด (มศาคม)<br>+ |                      |                         |                                                         |

| SCB 🛆<br>ไทยพาณีชย์             |                                                                                  |                   |                                                                                                    |  |
|---------------------------------|----------------------------------------------------------------------------------|-------------------|----------------------------------------------------------------------------------------------------|--|
|                                 | รายงาน                                                                           |                   |                                                                                                    |  |
| NOTEX LOUIS REACIO (INSE) AND - | ด้อนหายเกมาะเหลาย อิง                                                            |                   |                                                                                                    |  |
| () metalinouqu                  | iõeu                                                                             |                   |                                                                                                    |  |
| E sumaculas                     | Q0000 2565                                                                       | 8                 |                                                                                                    |  |
| 🖄 üleçekilin                    |                                                                                  | )                 |                                                                                                    |  |
| 🖨 sumu                          | ໃນ່ພບບ້ວມູດຮາຍດານໂປ                                                              | รดตองไหม่อีกกรั้ง |                                                                                                    |  |
| 🥩 öcya NAV                      | รายวามตรองสอบการเปลี่ยนแปลงข้อมูล                                                |                   | enonueleuritoeen / euro                                                                                                    |  |
| 🛓 аполітесционнови              |                                                                                  |                   | And the second second s |  |
| 🕑 Annuchwosiess                 | รวยงานสมาชิกในน้ำเงินสงเงินสสม สมาย / บซิบักน้ำสงเงินเติม                        | 3 m               |                                                                                                    |  |
| C 00000016 2566 0010739788      | รวมตามเร็จการท่าง (เด็กที่สมาชิกหรือพูมิสิทธิ์ได้ยังเฮน สัมชิโสมาไปซี่เ<br>เป็น) | τ 4               |                                                                                                    |  |
| wirdzei Wille, (uwiew)          | ราชวามการผวีอื่อมเปองอิตอังการคงกามบินเกล่าง (Realisemen)                        | a                 |                                                                                                    |  |

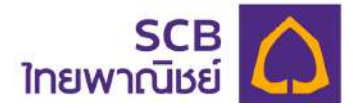

- ระบบจะแสดงรายงานเกี่ยวกับสมาชิก ให้เลือกรายงานที่ต้องการ
- กดที่ไอคอน File PDF " 🏹 " หรือไอคอน File Excel " 🚾 " เพื่อดาวน์โหลดข้อมูลรายงาน

| SCB 🛆<br>ใทยพาณิชย์                                     |                                                 |                                |                 | <b>A</b> 100 million                     |   | I Îne I EN |
|---------------------------------------------------------|-------------------------------------------------|--------------------------------|-----------------|------------------------------------------|---|------------|
|                                                         | รายงาน                                          |                                |                 |                                          |   |            |
| NOTE4 : บริเภิก กอยอบ การปกกุมสืบ                       | ช่อมูล/รายงามนายจ้าง                            | ช้อมูล/ธาสงานกอง               | nu              | อายงานสธุปข้อมูลสำคัญนไขบายการสงทุน      |   |            |
| O unwaonigrupadin                                       | เดือน                                           |                                |                 |                                          |   |            |
| in anomaloutaio                                         | gennu 2565                                      |                                |                 |                                          |   |            |
| 🖾 ອັດບຸຄບອັຫັກ                                          |                                                 |                                | Q, Aum          |                                          |   |            |
| 🖬 510010                                                |                                                 |                                |                 |                                          |   |            |
| 🥩 daya NAV                                              | รายงานตรวจสอบการเปลี่ยนแปลงข้อมูลเจ็นเข้า       | กองกุมสมาชิก23 📃 🖬             | รายงานสถานสจ    | นดิ:ฮัน / สมกบ                           | 3 | đ          |
| 4 ดาวนไทยดแมนฟอร์น                                      |                                                 |                                |                 |                                          |   |            |
| (2) สาถานที่พรมัดย                                      | รายงานสมาชิกไม่นำเงินตั่งเดิมสะสม สมทบ / บริ    | เชิกนำส่งเซินเติน 🗄 👌          | รายงานการงาย    | ซินสมาชิกสิ้นสุดสมาชิกกาพ                | Ŧ | đ          |
| G accom                                                 | รายงานเง็คกงก้าง (เง็กที่สมาชิกหรือพูปิสิทธิได้ | รับเงิน ยิงมีได้นำไปชื่น 🛛 🗃 🖪 | รายงามสถานสจั   | นทองทุนสารองเสียงอิพ                     | 2 | đ          |
| C สขวงสืบสิทธิ์ 2555 ธนาการไทย<br>พาณิชย์ จำกัด แต่ทรงข | ര്വ                                             |                                |                 |                                          |   |            |
|                                                         | รายงามการเปลี่ยนแปลงสัดส่วนการสงทุนเงินนำ       | ต่ง (Reallocation) เป          | รายงานการเปลี่ย | มนเปลงสัดส่วนการลงทุนทั้งหมด (Switching) |   | đ          |

## ขั้นตอนที่ 4

- เลือกกองทุนที่ต้องการออกรายงาน

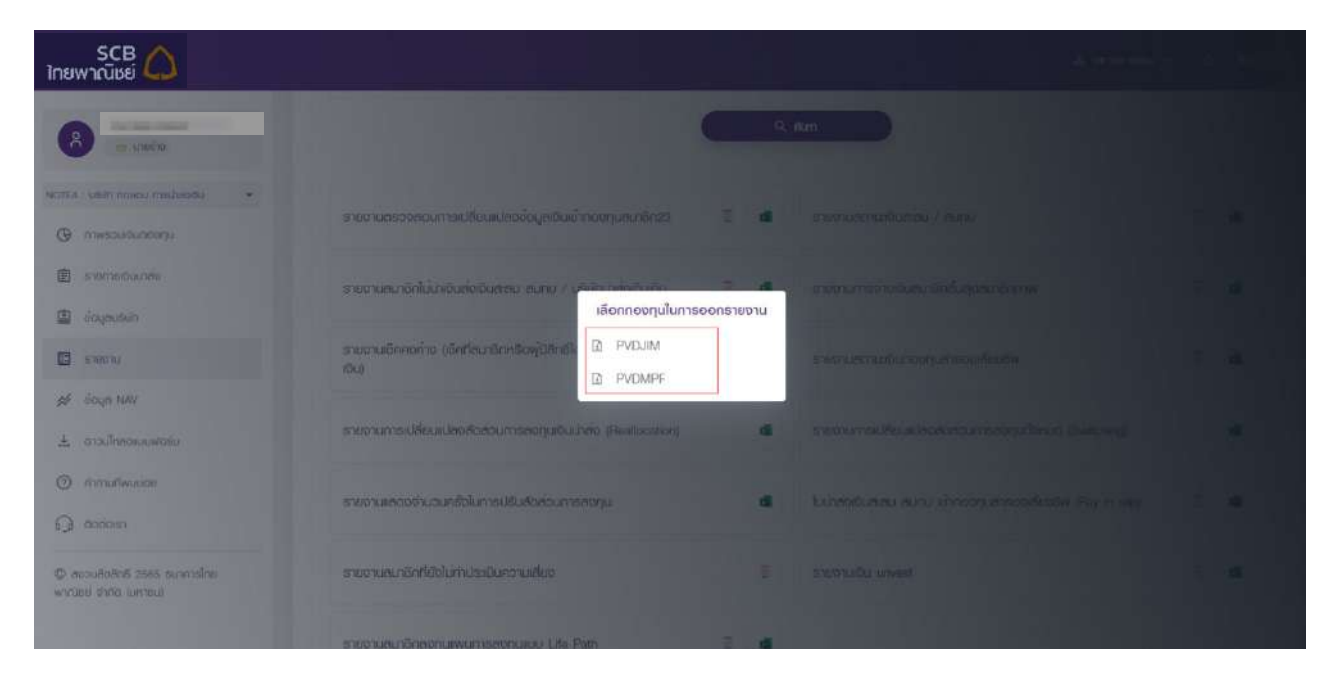

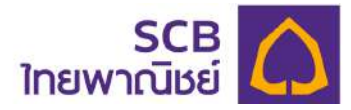

## ระบบจะดาวน์โหลดไฟล์รายงานที่เลือก

| SCB 🛆<br>ໄກຍພາເນັຮຍ່              |                                                      |                      |          | Downloads 🖸 Q                                                                                                    | ··· 🖈 | <b>i îne</b> i en |
|-----------------------------------|------------------------------------------------------|----------------------|----------|----------------------------------------------------------------------------------------------------|-------|-------------------|
|                                   | รายงาน                                               |                      |          | Con te<br>See more                                                                                                    |       |                   |
| NOTE4 : บริเฮา เบอรอน การปอดฮัน 🔹 | ข้อมูล/รายงานนายจ้าง                                 | ชัญสุ/ราช            | านกองกุน | รายงานสรุปข้อมูลสำหัญนโอบายการสงทุน                                                                                                    |       |                   |
| @ www.angrucedin                  | เดือน                                                |                      |          |                                                                                                    |       |                   |
| อามการเดิมปกต่อ                   | สิงหาคม 2565                                         |                      |          |                                                                                                    |       |                   |
| 🔝 ບ່ວນອບຣົບກ                      |                                                      |                      | ٩        | Alam Decision of the second second se |       |                   |
| 🖸 ธายอาน                          |                                                      |                      |          |                                                                                                    |       |                   |
| 🥩 ủaya NAV                        | รายงานตรวงละบการเปลี่ยนแปลงข้อมูลเงินเข้ากอง         | คุนสมาชิก23          | di       | รายอานสถานมิจินสะสม / สบทบ                                                                                                    | -     | a                 |
| عالى مەرسەسالىمە ك                |                                                      |                      |          |                                                                                                    |       |                   |
| (2) คำตามที่พบบ่อย                | รายงานสมาชิกไม่น่าเงินส่งเงินสะสม สมกบ / บริษัท      | ມ່າຕັ້ດເຈັບເກັບ 📑    | đ        | รายงานการจ่ายเงินสมาชิกสิ้นสุดสมาชิกภาพ                                                                                                    | 10    | đi                |
| C) Bodows                         | ສາຍເວນເຫລືອດດວ່າດ (ຫຼົດຕີສະເດດຕະອິດທີ່ມີສິດສິໄດ້ຮົບຕ | ່າດ ຍັດບີໄດ້ເວັນໃຫ້ມ |          |                                                                                                    |       |                   |
| 🖗 สงวนสิขสิทธิ์ 2565 ธณฑายโดย     | (Du)                                                 | 3                    | đ        | รายถามสถานเว็นกองทุนสารองเชียงมีพ                                                                                                    | 10    | đ                 |

#### ขั้นตอนที่ 6

 ระบบจะทำการบันทึกเอกสารรายงานเข้าสู่เครื่องผู้ใช้งานทันที โดยสามารถคลิกที่ไฟล์เพื่อ เรียกดูเอกสาร

| Downloads              | DQ | \$         |
|------------------------|----|------------|
| di PV_REALLOCATE_S.xbx |    | JI INBILEN |
| See more               |    |            |

- คลิก "Open file เพื่อเรียกดูเอกสารทันที
- แสดงเอกสารรายงานตามที่ผู้ใช้เลือก

| Home  | । 🕆 🖬 🦙 🖑 🖛<br>Insert Draw Page Layo                                                                                                    | ut Formulas | Data  | Review V | iew  | 3 P\   | REALL  | DCATE.   | 9 |                           |                            |           |            |
|-------|----------------------------------------------------------------------------------------------------|-------------|-------|----------|------|--------|--------|----------|---|---------------------------|----------------------------|-----------|------------|
| Paste | X Cut         Calibri (Body)         •         1           L <sup>□</sup> Copy +         B         I         U         •           Image: Format         B         I         U         • | • A* A*     | 10 II | = 🗞 •    | Wrap | Text = | Genera | al<br>%) | • | Conditional<br>Formatting | Format Ce<br>as Table Styl | ll Insert | Delete For |
| A1    | $  \times \lor f_X$                                                                                                    | ۵           |       |          |      | 8      | c      | D        |   | 5                         | н                          |           |            |
|       |                                                                                                    |             |       |          |      |        |        |          |   |                           |                            |           |            |

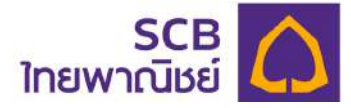

## 8.2 รายงานกองทุน

ผู้ใช้งานสามารถเรียกดู และดาวน์โหลดข้อมูลรายงานการลงทุน ได้ดังนี้ ขั้นตอนที่ 1

- ที่เมนูด้านซ้าย เลือกเมนู "รายงาน"
- เลือก "ข้อมูล/รายงานกองทุน"

| SCB<br>ใทยพาณิชย์              |                     |                     | &                                                           |
|--------------------------------|---------------------|---------------------|-------------------------------------------------------------|
| A Cer unite                    | รายงาน              |                     |                                                             |
| NOTE4 : USRI noopu madimindu 👻 | ข้อมูล/ราชงานนายจำง | ข้อมูล/ธายงานกองกุน | รายงานสรุปชื่อมูลสำคัญนโยบายการลงทุน                        |
| 🕒 กาพรวมชินกองกุม              | เดือน               |                     |                                                             |
| sายการเงินนำส่ง                | พฤศจิกายน 2565      | *                   |                                                             |
| 😰 ข้อมูลบรษัท                  |                     | Q Aum               |                                                             |
| 🖪 รายงาน                       |                     |                     |                                                             |
| 🖉 daye NAV                     |                     |                     |                                                             |
| 🛓 ตาวเม็กคดแบบฟอร์ม            |                     |                     | terre former former to the state for the state of the state |
| () กรายที่พบบ่อย               |                     |                     |                                                             |
| G dadaish                      |                     |                     |                                                             |
| © สงวนสับอิกธ์ 2585 ธบาคาธไทย  |                     |                     |                                                             |

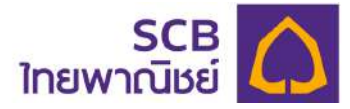

- เลือกเดือนที่ต้องการรายงาน (ระบบแสดงข้อมูลย้อนหลัง 1 ปี)
- กด "ค้นหา"

| SCB<br>ใกยพาณิชย์                                                                                                    |                                |                     | Δ. Harrison - I Δ. I <b>Ine</b> I EN                                             |
|----------------------------------------------------------------------------------------------------|--------------------------------|---------------------|----------------------------------------------------------------------------------|
| <ul> <li>Α</li> <li>Α</li></ul> | รายงาน                         |                     |                                                                                  |
| NOTEX : USUR nonou mauharutu 🔹                                                                                                    | อ้อนูล/ธาลชามนายช้าง           | ช้อนูล/รายงานกองทุน | ราะอานสลุปข้อมูลสำคัญนโลบาลการออกุม                                              |
| 🕲 กาพรอนเซินกดอกุม                                                                                                    | เดือน                          |                     |                                                                                  |
| E stemsioultaio                                                                                                    | พฤศษีกายน 2565                 | *                   |                                                                                  |
| 🙆 ບ່ວນສາຍອັບກ                                                                                                    | พฤศจิกายม 2585                 | Q, Aum              |                                                                                  |
| 🖸 steoru                                                                                                    | กันยายน 2565                   |                     |                                                                                  |
| 💉 üõya NAV                                                                                                    | Bompu 2565                     |                     |                                                                                  |
| 🛃 ดาวนโคลดแมนฟอธ์ม                                                                                                    | มิกุเภยม 2565                  |                     | ประกาศเปี้ยมายความเป็นช่วนดีวิ 1 คำควอมลิกซี ( คำแนน่าเรื่องความปลอดกัย ) vo.4.1 |
| Thmuflwuide                                                                                                    | พฤษภาคม 2565                   |                     |                                                                                  |
| G accioist                                                                                                    | เมษายน 2565<br>มีนาคม 2565     |                     |                                                                                  |
| 🛱 คระเสียสกมี 2565 ธะการไทย<br>พาณิชย์ จำกัด ในกายเส                                                                                                    | กุมภาพในธ์ 2668<br>มกราคม 2565 |                     |                                                                                  |
|                                                                                                    | สันวาคม 2564                   |                     |                                                                                  |

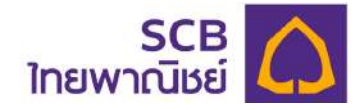

เลือกรายงานที่ต้องการ โดยกดที่ไอคอน File PDF " ጞ " หรือไอคอน File Excel " \_

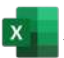

🔽 " เพื่อดาวน์โหลดข้อมูลรายงาน

| upoarmarualuv/inhaayo6Ugauroara upoonuroare/ayo6 ar@anuuroare/ayo6 galanu galanu galanu galanu galanu galanu ga                                                                 |     |
|----------------------------------------------------------------------------------------------------|-----|
|                                                                                                    |     |
| NGAPA A New Distribution And A New And A New A New A New A New A New A New A New A New A New A New A New A New A                                                                |     |
| Q81EU 2565                                                                                                    |     |
| 9 den                                                                                                    |     |
| e sucuence esclusion                                                                                                    |     |
| 🖄 écyación                                                                                                    |     |
| เป็น เป็น เป็น เป็น เป็น เป็น เป็น เป็น                                                                                                    | 2   |
| 🖋 ข้อมูล NAV รายงาน แล. 1.2 🖬 รายงานพลการดำเนินงานของกองกุน                                                                                                    | Т   |
| 🛓 อาวมัหลอแบพอร์ม                                                                                                    |     |
| (2) กำกานที่พบบ่อย ธายอานการสอญน์ที่อได้กิดความผิดเยื่อกาจพลประโยบน์ ตามประกาศ สามักอาน เรื่อยภายระหว่างเดือนก็อาจก่อได้เกิดความขัดเยื่อทางพลประโยบน์ ตามประกาศ สามักอาน ก.ส.ด. | 3   |
| Ω δασοισ1                                                                                                    |     |
| รายงานการสงภูเส้นตราสารแก่งหนี้ เงินฟาก และธราสารทั้งหนี้ที่จทุน 🖀 รายงานการจับพลปอร์ขยน์ตอบแทนเนื่องจากการที่กองทุนใช้บริการบุคคล<br>🕼 ตอวนลงสาส์ 2565 ธนาศาสโทย               | u B |

ขั้นตอนที่ 4

- เลือกกองทุนที่ต้องการออกรายงาน

| SCB                                                                                                    |                                                              |                        |             | Alteriane -                                                                              |
|----------------------------------------------------------------------------------------------------|--------------------------------------------------------------|------------------------|-------------|------------------------------------------------------------------------------------------|
| And and a state of the state of the state of | ອັດມູດກາຍອາເພາຍອຳລ                                           | doyevan                | มายอามาออาม | - manuary Royal Mailton and another                                                      |
|                                                                                                    | เดือน                                                        |                        |             |                                                                                          |
| NOTE4 , uBdt noedu meuheodu •                                                                                                    | geneu 2565                                                   |                        |             |                                                                                          |
| () mwsaulounconju                                                                                                    |                                                              |                        |             | Am D                                                                                     |
| 🗐 stantalounitto                                                                                                    |                                                              | เลือกกองทุนในการออกส   | สายงาน      |                                                                                          |
| 🗋 ຍົວມູອນຮັຍກ                                                                                                    |                                                              | D PVDABBEQ             |             | STATES IN                                                                                |
| 810010                                                                                                    |                                                              | D PVDABBFI             |             |                                                                                          |
| 🗯 ύοψα ΝΑΥ                                                                                                    | รายอาม กอ. 1.2                                               |                        | a           | สารสารสารสารสารสาร                                                                       |
| 🛓 อาจเม็หรดและพอรล                                                                                                    |                                                              |                        |             |                                                                                          |
| O menufiwasion                                                                                                    | ราชงานการสงทุนที่คงไห้เกิดสงามขัดเยือกาณ<br>สำเนิดงาน ค.ส.ส. | พลมธรัฐออด สายมีธรรษทา |             | รายสามการชื่อต่างระหลางเสียดก็อายากไฟกังหรายของสามพระบรรรมมา<br>สามมีขอกหลางสิทธามการหลา |
| C cocious                                                                                                    | ระหาวามระดาณ์ กระครรครอย่า มีเพราะ                           | and another filters    |             |                                                                                          |
| © ความสินสักด์ 2565 อิมาการไทย                                                                                                    |                                                              |                        |             |                                                                                          |

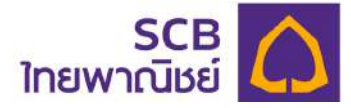

- หลังจากเลือกกองทุนแล้ว ระบบจะดาวน์โหลดไฟล์รายงานที่ท่านเลือก
- ระบบจะทำการบันทึกเอกสารรายงานเข้าสู่เครื่องผู้ใช้งานทันที

|                                                                                                    |                                                                                                    |                                        | Downloads                                                                                         |                                         | 2       |
|----------------------------------------------------------------------------------------------------|----------------------------------------------------------------------------------------------------|----------------------------------------|---------------------------------------------------------------------------------------------------|-----------------------------------------|---------|
| SCB 🔨                                                                                                    |                                                                                                    |                                        | nilli tittette niti. 1<br>Open file                                                               | 2,3,xis                                 |         |
| ายพาณิชย์ 🔔                                                                                                    |                                                                                                    |                                        | See more                                                                                          |                                         | 4 1 110 |
|                                                                                                    | ดัดบุย/รายงามนายจำง                                                                                                    | ข้อมูช/ธายจานทองทุน                    | สายงามสรุปข้อ                                                                                     | ก้อยุ่มผู้เหตุลณอนอองนัก                |         |
| 🕐 👍 (1899)                                                                                                    | -                                                                                                    |                                        |                                                                                                   |                                         |         |
| TE4 - บอิษัท กอออม การปากแต้น 🔹                                                                                                    | ganiu 2565                                                                                                    | •                                      |                                                                                                   |                                         |         |
| Ф плизоцибилооди                                                                                                    |                                                                                                    | 0.0                                    |                                                                                                   |                                         |         |
| 🖹 รายการเงินน่าส่ง                                                                                                    |                                                                                                    |                                        |                                                                                                   |                                         |         |
| 1 ต้อนคนริษัท                                                                                                    |                                                                                                    |                                        |                                                                                                   |                                         |         |
| 1 anno.                                                                                                    | งอหมายนำต่อรายอาน                                                                                                    | đ                                      | ธายงาน กม. 1.1                                                                                    |                                         | 2       |
|                                                                                                    |                                                                                                    |                                        |                                                                                                   |                                         |         |
| P odya NAV                                                                                                    | ธายเวาน กษ. 1.2                                                                                                    | đ                                      | รายงานพลการดำเนินงานของกองก                                                                       | ju                                      | 10      |
| ะ อาวนไหลอแบนพอล์ม                                                                                                    | จายงามการสงณ เรื่องไม่มีกัดกาม เข้าแย้การของ ได้โยง                                                                                                    | i avulatora                            | อาสารแกาลสึญหน่อหว่ายเดือบเพื่อ                                                                   | กก่อไม่มีกอการ เมืองมีการรรมด lefsuu i  |         |
| ) สาขามที่พบน่อย                                                                                                    | สายัง และ เลยง (และเอาะเอาะ เออะแอง การพละระเออะ<br>สำนักงาน ก.ส.ด.                                                                                          | 10000111                               | ดามประกาศสำนักงาน ก.ล.ด.                                                                          | anone cho socioli novelosidoa           | 10      |
| docionan                                                                                                    |                                                                                                    |                                        |                                                                                                   |                                         |         |
| สถาบสัมสัตร์ 2565 สะกฎระโทย                                                                                                    | รายงานการสงทุนในตราสารเห่งหนี้ เป็นฟาก และตราสาร                                                                                                    | รกังหน้กังกุน 🛛 🗟                      | รายงานการรับพลประโยชน์ตอบแทน                                                                      | เนื่องจากการทึกองทุนไช่บริการบุคคลอีเ   | u 3     |
| - (Øľ)08                                                                                                    | - + ๑ ๒ ๒ ๛๛<br>๛                                                                                                    | A <sup>N</sup> Read aloud   CD A       | dd text   ∀ Draw ~ ₩                                                                              | Highlight 🗸 🖉 Frase   🖨                 | 8 2     |
|                                                                                                    |                                                                                                    |                                        |                                                                                                   |                                         |         |
|                                                                                                    | กองสมเด็วรอนเป็นชัยเพพนัดราบกรี่ดเหญิ                                                                                                    | ນີ້ ຈຶ່ນຂອຫະເພື່ອນແລ້ວ (ນໂຄບາອສາສາຈຫນ) |                                                                                                   |                                         |         |
|                                                                                                    | ร่วมเงาแกงของกุนในคราสารเกล่งห                                                                                                    | นี้ เวินฟาก และควาสารสิ่งหนี้คือหุน    |                                                                                                   | soft i cr                               |         |
|                                                                                                    | រិហៅ 31 ចុ                                                                                                    | ลาคน 2560                              |                                                                                                   |                                         |         |
| จัดการโดย บริบัต หลักสไต                                                                                                    | ด์ อีลการกระสุด ใหมารเลียญ์ ขำสัง                                                                                                    | กรรดัดตั้งเป็นความนี้ เรื่อตั้งสุขางสร | Restoge ໃຫ້ນາຍ ນາກາສູດີຂັ້ນນະ ອີການຂໍ້າ                                                           | หลังระบาย<br>การกรุสงาน สิงส่วนมีของสุด |         |
|                                                                                                    | สูงองผู้ใหมระพานาร                                                                                                    | ตามารา ผู้ออก ผู้<br>จะมัน             | ftanax konse skorpisco da<br>adabatu                                                              | osvicia Řapecisa<br>(Opportanti)        |         |
| ess ตราสารกรัฐใจตรสง<br>- กราสารกรัฐไหต                                                                                                    | ารเการดายชีรูด์ แปรงแห                                                                                                    |                                        |                                                                                                   |                                         |         |
| สิ่งวันหลัง<br>หันหาโครโฐนาต                                                                                                    |                                                                                                    |                                        |                                                                                                   |                                         |         |
| สนตรไหรรรม อากมาที่เประ<br>สนตรไพรรรมการเพิ่ม                                                                                                    | າຍເປັນສ<br>ອະນີ້ສຳລະກຸມເສັດຈະເຫັ້ມສູ່ລະເຫັນແກກແນນອາກັດແກກດ້ວຍເຫັນຜູ້ສາຍອຸຊົນແລະຜູ້ແກ້ສະຫຼັກໃນກຳຄັນຜູ້ຄົນສ່າວຄົນ                                              |                                        |                                                                                                   |                                         |         |
| สัมธรัตรราชาวเพีย<br>- คราสานอ่ายได้ย่างประก                                                                                                    | त्वर्थवित्ताः स्टब्स् वा वर्ष्णवे । सीव्यहेरव्यत सुधिव वयः सुंस्टाति अर्थवर्सुने स्रोवर्त्यक<br>धन                                                           |                                        |                                                                                                   |                                         |         |
| ด้วยังหนัง<br>พันหวัดปรัฐมาด                                                                                                    |                                                                                                    |                                        |                                                                                                   |                                         |         |
|                                                                                                    |                                                                                                    |                                        |                                                                                                   |                                         |         |
| 130 an anardia condition                                                                                                    | กระบบความได้สี่ที่ประเทศการณ์แต่ เชื่อเป็นไปเมืองเป็นโลกเปลี่มีส่งเสรียน เป็นกันนั่นสะและเปล่าเป็น".                                                         |                                        | 11,199                                                                                            | 0.00                                    |         |
| าวส<br>คง คราสารที่สมเตรรที่มีคญ<br>มิแประ                                                                                                    | ารรายสารปรณีที่ประการหลัดส์ ที่ไขปรัตมันจุบริหฏิสกรรุ้รักร่านรู้รักษารัดประกันรู้ดีการประวัตร                                                                | N.                                     | 0,09                                                                                              | 040                                     |         |
| าม<br>66 การเรลื่องการที่มีกฎ<br>มินปก<br>และการใหกระโรง<br>                                                                                                    | าสายสายเรียดีที่น ของการเด้มย์ เป็ดปรัตมิตรูปไปสู่อยหรู้รี่เริ่งผู้รักษ เริ่มเวิลรู้เกียงไม่รู้ไปประไป<br>1 ให้ความ<br>25-                                   | in .                                   | 11,09<br>1,475,635,14<br>1,475,635,14                                                             | 000<br>163<br>1/3                       |         |
| พระ<br>gaakiirtoonaakiinaata<br>oolaa<br>bolkoomat cowar<br>Moos Parkoo<br>isto ta iyo                                                                                 | แสนแสนะให้ที่ที่มามางการเพิ่มส์ เป็ดปริตมิมอุบกิษฎีตกผู้จี่เริ่งหรู้รับมาะรู้หวัดรู้หลักแล้งผู้ทำใหล่ม<br>1 ให้ค่าแกงกาย<br>กระกา<br>กระกายว่า<br>กระกายว่า  |                                        | 0.09<br>3.479,475,14<br>5.479,475,14<br>5.479,425,14<br>5.409,455,47<br>31,02,049<br>5.50,0464,47 | 0.00<br>1403<br>1.00<br>2.56<br>2.56    |         |
| ran<br>en enverdienconstilling<br>Guden<br>maart homoloo<br>vaar of die Gebe<br>beschiefte<br>die de die<br>die die die die<br>die die die die die die die die die die | កការការកើនដ៏ស៊ីម មាលការណ៍នាំ ទៅកាវ៉ាតិជើរគុលពីស្នើនភេស៊ីរ៉ាត់ស៊ីរីកូម រដ្ឋារៈដែរខ្ញុំនើការដៃឆ្នាំទៅការីរៈឆ្នាំ<br>ៅ ស៊ីម៉ាយការជ<br>ស៊ីក<br>ក្មេងការជា<br>កែក | ki                                     | 0.09<br>1479-050-14<br>1-679-050-14<br>0.09-06-14<br>30-12-060<br>30-14-06-14<br>30-14-06-14      | 0.00<br>1423<br>1.65<br>2.56<br>2.56    |         |

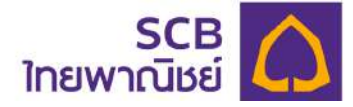

8.3 รายงานสรุปข้อมูลสำคัญนโยบายการลงทุน (Fundfact Sheet)

ผู้ใช้งานสามารถเรียกดู และดาวน์โหลดหนังสือชี้ชวนส่วนสรุปข้อมูลสำคัญนโยบายการลงทุน (FundFact Sheet) ได้ดังนี้

ขั้นตอนที่ 1

- แถบเมนูด้านซ้ายกดเลือกเมนู "รายงาน"
- เลือก "รายงานสรุปข้อมูลสำคัญนโยบายการลงทุน"

| SCB 🛆<br>ไทยพาณิษย์                            |                                               |                     | 🛓 เหล่ากดสอบ กอสอบร 🗸   🗘   โกย   El                       |
|------------------------------------------------|-----------------------------------------------|---------------------|------------------------------------------------------------|
| ดาย กลสอบ กลสอบ2<br>เอา และอ้าง                | รายงาน                                        |                     |                                                            |
| 0001 - มริสา ดหหงดห •                          | ชัดบูล/ธายงายนายด้าง                          | ข้อมูล/ธายงานกองทุน | ธายงามสรุปข้อมูลสำคัญนโยบายการสงกุม                        |
|                                                | PVDABBFI : นโยบายตราการหนึ่                   | 5                   |                                                            |
| 🗈 รายงาน                                       | PVDABBEQ : นโบบายตราสารฤบ                     | 2                   |                                                            |
| 🖋 นั้ดมุส NAV<br>土 ดาจนโคลฉมบบฟอร์ม            | PVDABBFE : นโยบายกองกุมรวมอราสารกุมต่างประเทศ | 2                   |                                                            |
| () สามานที่พบน่อย                              |                                               |                     |                                                            |
| 🔾 ดังต่อเรา<br>ปี ดงวนสิมสิทธิ์ 2585 ธบาคาธไทย |                                               | ประกาศประมายความ    | เป็นส่วนส่ว ( คำสงวนสิทธิ ) คำแนะนำเรื่องความปลงฉกับ ( vo. |

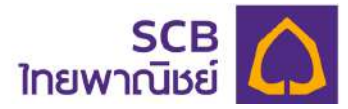

- เลือกนโยบายกองทุนที่ต้องการ
- กดที่ไอคอน File PDF " ጞ "

| SCB<br>โทยพาณิษย์                                    |                                               | & une nomou nomous ∨   Q   Îng  EN                                               |
|------------------------------------------------------|-----------------------------------------------|----------------------------------------------------------------------------------|
| ເກຍ ກວຂອບ ກວຂອບ2                                     | รายงาน                                        |                                                                                  |
| toooot -: 10000     toooot     tooot                 | ข้อมูล/ธายงามนายจำง ข้อมูล/ธาย                | ายงานกองกุม <b>ธายงานสรุปข้อมูลสำคัญนโยบายการสงกุม</b>                           |
| sreme@uheo                                           | PVDABBFI : นโยบายดราการหนึ่                   | 3                                                                                |
| נורטשרא                                              | PVDABBEO : นโนบายตราสารกุน                    | B                                                                                |
| 🖉 έσιμα ΝΑΥ<br>🛃 ατομίτκασμυνναάμ                    | PVDABBFE : นโยมายกองกุมรวมตราการกุมต่างประเทศ | 2                                                                                |
| codes                                                |                                               | 0.8.0v เ เชโดงสปามาตรงมีปัตวินตัว i กำลอวมลึกลี i กำหนาวารังอากามปลงคุณ i v0.8.0 |
| 🦢 ดออนสอยกร 2565 ขนาศกราชป<br>พายนิชย์ สำคัญ (มหาชน) |                                               |                                                                                  |

## ขั้นตอนที่ 3

 ระบบแสดงหนังสือชี้ชวนส่วนสรุปข้อมูลสำคัญของนโยบายการลงทุน (FundFact Sheet) สามารถดาวน์โหลดไฟล์ได้

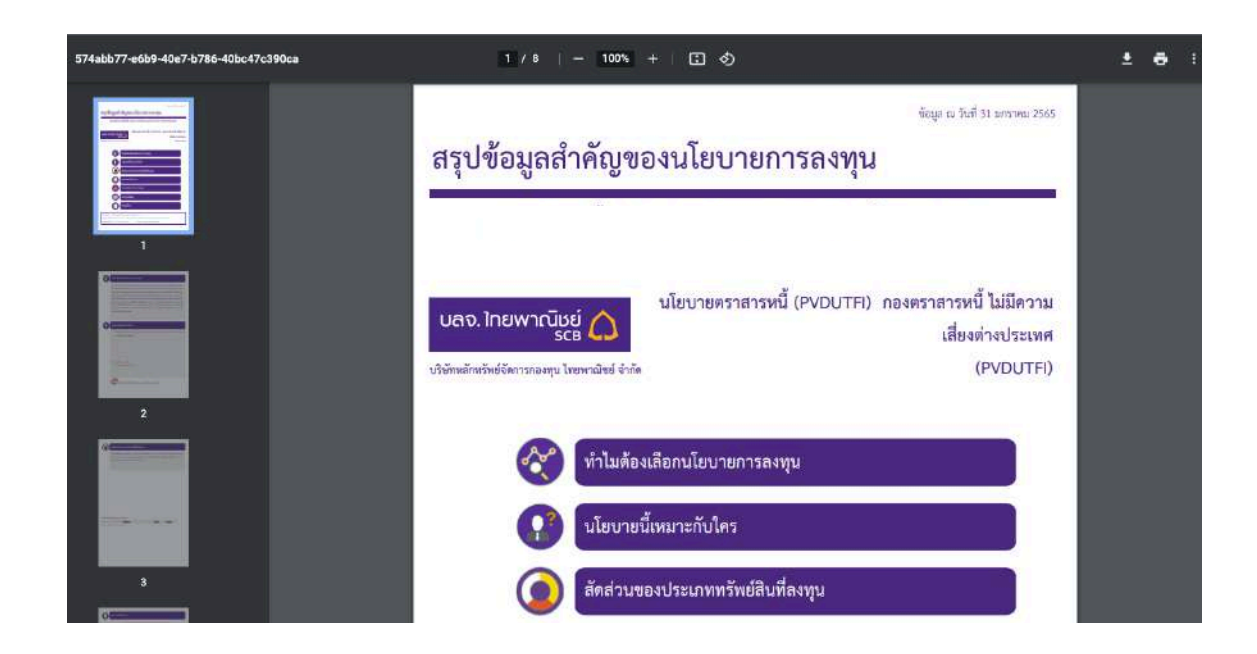

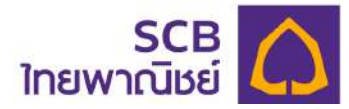

- กดดาวน์โหลดให้กดที่ไอคอน " 🕑 " เพื่อทำการบันทึก

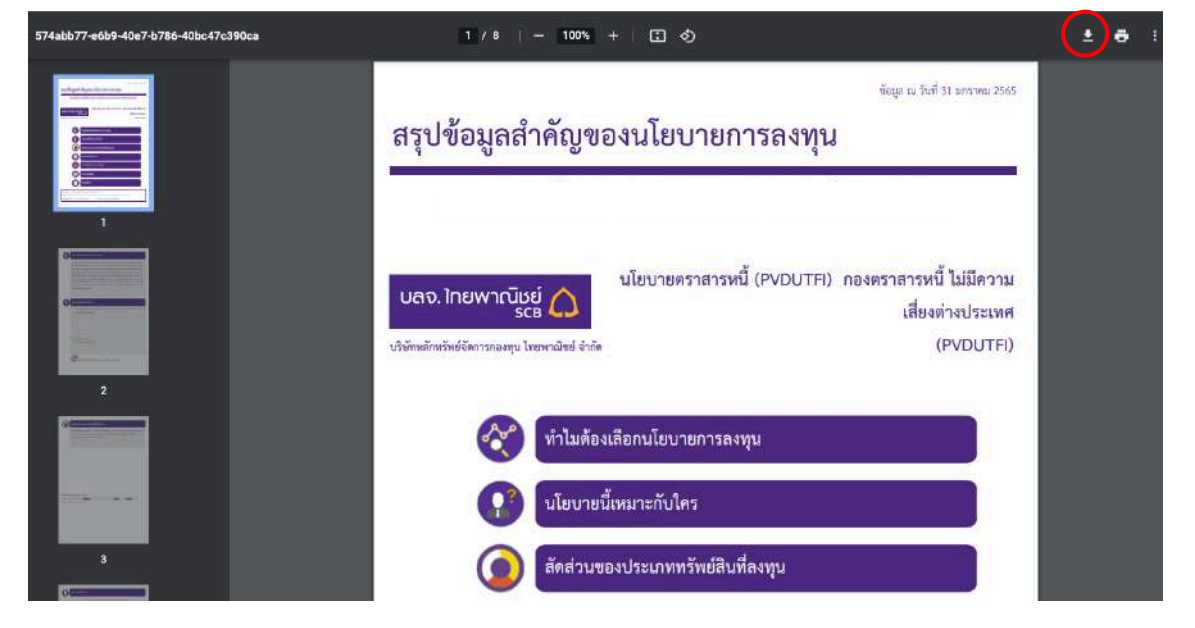

## ขั้นตอนที่ 5

- จะแสดงหน้าต่างสำหรับบันทึกเอกสาร ผู้ใช้สามารถเลือกวางไฟล์ตาม Folder ที่ต้องการ
- กดบันทึก "Save"

| Downloads Save As: 03a01854-b852-4874-a748-1862C   ud icloud Dri   Shared   Shared   Sorange   Blue   Work   Important   Home   Green   Yellow                                                     | อองทบสำรองเอี้ยงซื้อ | W                       |                 |          |
|----------------------------------------------------------------------------------------------------|----------------------|-------------------------|-----------------|----------|
| Judic     Tags:       iCloud Dri     Shared       Shared     SCB       s     2565 BE       Previous 30 Days       Orange       Blue       Work       Important       Home       Green       Yellow | nloads               | Save As: 03a01854-b852- | 4874-a748-18620 |          |
| 2505 BE     Previous 30 Days       Orange     Important       Home     Important       Green     Yellow                                                                                            | ud Dri               | Tags:                   | 0               | Q Search |
| Orange SCB (C) > C<br>Blue<br>Work<br>Important<br>Home<br>Green<br>Yellow                                                                                                    |                      | 2565 BE                 | Previous        | 30 Days  |
| Blue Blue Work Important Home Green Yellow                                                                                                    | nge                  | SCB                     |                 |          |
| Work Important Home Green Yellow                                                                                                    | ð                    |                         |                 |          |
| Important<br>Home<br>Green<br>Yellow                                                                                                    | k                    |                         |                 |          |
| Home<br>Green<br>Yellow                                                                                                    | ortant               |                         |                 |          |
| Green<br>Yellow                                                                                                    | ne                   |                         |                 |          |
| Yellow                                                                                                    | en                   |                         |                 |          |
|                                                                                                    | W                    |                         |                 |          |
| Unated                                                                                                    | tled                 |                         |                 |          |
| Untitled 2                                                                                                    |                      |                         |                 |          |

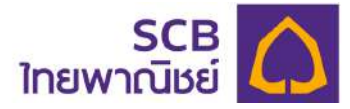

#### 9 ข้อมูล NAV

การแสดงข้อมูลมูลค่าทรัพย์สินสุทธิ (NAV) ของนโยบายกองทุน

- ที่เมนูด้านซ้าย เลือก "ข้อมูล NAV"
- ระบบแสดงข้อมูลมูลค่าหน่วยลงทุนล่าสุด
- 1 ระบุเงื่อนไขที่ต้องการเรียกดู
  - มูลค่าหน่วยลงทุน ณ วันที่
  - เลือกกองทุนที่ต้องการ (กรณีดูทุกกองทุนไม่ต้องระบุค่า)
- 2 กด "ค้นหา"

#### ③ แสดงข้อมูลรายละเอียดของมูลค่าหน่วยลงทุน ณ วันที่เลือก

| SCB 🏠<br>ไทยพาณิชย์                                         |                    |              |              |                               |                               | å                       | I∾ I D I <b>1ne</b> IEN |
|-------------------------------------------------------------|--------------------|--------------|--------------|-------------------------------|-------------------------------|-------------------------|-------------------------|
| 8 er univ                                                   | ข้อมูล NAV         |              |              |                               |                               |                         |                         |
| 00001 : USBN 0XXXXX -                                       | Diverneuseeving Do | /MM/YYYYY    |              | - เสียกกระกุม<br>เทศจากเกิดห. | n                             | 2 9                     | 6.00                    |
|                                                             | กองทุน/นโยบาย      | ບຣົອັກຈັດກາຣ | NAV ณ วันที่ | NAV denuse                    | มูลก่ากรัพย์สินสุกธี (มาก)    | กราฟ                    | נוזרם                   |
| 🖹 shamsifuthao                                              | พมักงานครือเออิมิ  |              |              |                               |                               |                         |                         |
| 🗋 น่อนูลบอิสัก                                              |                    | BBLAM        | 20/10/2565   | 12.3076                       | 205,409,630.23                | Wren []h                | ≣≣ ansno                |
| 🖪 อายงาม                                                    | PVDABBEQ           | SCBAM        | 20/10/2565   | 16.8809                       | 250,621,432.81                | wran 🗈                  | EE ansno                |
| 🖉 üqua NAV                                                  | PVDABBFI           | BBLAM        | 20/10/2565   | 11.7108                       | 536,996,568,37                | wran 🗈                  | EE onsho                |
| 🛃 ตาวน์หลดเบมฟอร์ม                                          | PVDABBFI           | SCBAM        | 20/10/2565   | 11.9629                       | 547,020,125,96                | di nshv                 | ≣≣ ตาราอ                |
| () กาามที่พบบอย                                             |                    |              |              |                               |                               |                         |                         |
| Coccoist                                                    |                    |              |              | UB                            | ะกากนโยนายกวามเป็นส่วนตัว I ก | กลงวนสิกธี ( คำแนะปาเรื | oononuuleoonte   v0.4.1 |
| (1) สอวนสินสักส์ 2665 สมาคายไทย<br>เพาะปีชย ซีเกร็ล (มหายน) |                    |              |              |                               |                               |                         |                         |

กรณีที่ผู้ใช้งานต้องการเรียกดูข้อมูล NAV ของแต่ละนโยบายกองทุนในรูปแบบกราฟข้อมูล (Graph) หรือในรูปแบบตารางข้อมูล (Table Information) มีขั้นตอนดังนี้

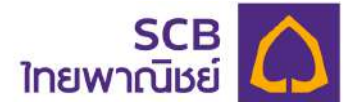

#### ข้อมูล NAV รูปแบบกราฟ

#### <u>จากระบบ</u>

| 🚺 ระบุช่วงเวลาที | า่ต้องการ |             |   |
|------------------|-----------|-------------|---|
| เริ่มวันที       |           | — ถึงวันที่ |   |
| 10/11/0505       | ×         | 10/11/2565  | × |

## แสดงข้อมูลรูปแบบกราฟเส้น โดยสามารถเลื่อนลูกศรเพื่อดูรายละเอียดมูลค่าทรัพย์สินสุทธิ

| SCB 🛆<br>ไทยพาณิษย์                                     |                                                      | 🛓 🗸 Q Îne i EN                                   |
|---------------------------------------------------------|------------------------------------------------------|--------------------------------------------------|
| 8 a ureño                                               | ข้อมูล NAV                                           | C doundu                                         |
| 00001 : USUT 000000 + 1                                 |                                                      |                                                  |
| 🕲 กาพรวมเดิลกองกุน                                      | 🗩 ระบุชองเวลาที่ต้องการ:                             | 3 🔹 andinea                                      |
| 🖹 รายการจับเมืลง                                        | สังเตตันชี 3 เดือน 5 เดือน 1 ชี                      | 30 50                                            |
| 🗈 iogeosin                                              | . 11.7851                                            |                                                  |
| נרסשופ 🖻                                                | 11.7655                                              | 11.7828                                          |
| 💋 doge NAV                                              | 11.7425                                              |                                                  |
| 🛓 ดาวน์โหลดเมนฟอรม                                      |                                                      |                                                  |
| () กำตามที่พบบ่อย                                       |                                                      |                                                  |
| G ñonoist                                               | 11,6898                                              |                                                  |
| © สงวนสิขสิทธิ์ 2565 ธมาการไทย<br>พาณิมย์ จำกัด (มหาวน) | 11.0035                                              |                                                  |
|                                                         | 11 6072<br>5 w.n. 66 31 w.n. 66 23 0.0, 66 14 n.n. 6 | 15 4 d.R. 55 18 a.A. 65                          |
|                                                         | บ่ระกาคมใยเกยความเป็นส่วนตัว                         | ( กำลงวนสิกซี ( ภาพมนำเรื่องความปลอดภัย ( v0.4.1 |

Iaen "ดาวน์โหลด" เพื่อนำข้อมูลออกมาในรูปแบบไฟล์ excel การดาวน์โหลดจะแสดงแถบข้อมูลโหลดบนหน้าจอ และบันทึกลงในแฟ้มเอกสารในเครื่อง คอมพิวเตอร์ของท่าน โดยสามารถเปิดผ่านโปรแกรม Microsoft Excel

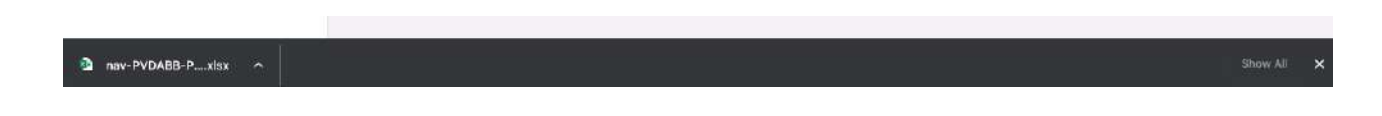

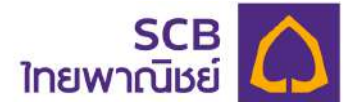

#### ข้อมูล NAV รูปแบบตาราง

ที่งต้นจากระบบ
 พังต้นจากระบบ
 พังต้นจากระบบ
 พังต้นจากระบบ
 พังต้นจากระบบ
 พังต้นจากระบบ
 พังต้นจากระบบ
 พังต้นจากระบบ
 พังต้นจากระบบ
 พังต้นจากระบบ
 พังต้นจากระบบ
 พังต้นจากระบบ
 พังต้นจากระบบ
 พังต้นจากระบบ
 พังต้นจากระบบ
 พังต้นจากระบบ
 พังต้นจากระบบ
 พังต้นจากระบบ
 พังต้นจากระบบ
 พังต้นจากระบบ
 พังต้นจากระบบ
 พังต้นจากระบบ
 พังต้นจากระบบ
 พังต้นจากระบบ
 พังต้นจากระบบ
 พังต้นจากระบบ
 พังต้นจากระบบ
 พังต้นจากระบบ
 พังต้นจากระบบ
 พังต้นจากระบบ
 พังต้นจากระบบ
 พังต้นจากระบบ
 พังต้นจากระบบ
 พังต้นจากระบบ
 พังต้นจากระบบ
 พังต้นจากระบบ
 พังต้นจากระบบ
 พังต้นจากระบบ
 พังต้นจากระบบ
 พังต้นจากระบบ
 พังต้นจากระบบ
 พังต้นจากระบบ
 พังต้นจากระบบ
 พังต้นจากระบบ
 พังต้นจากระบบ
 พังต้นจากระบบ
 พังต้นจากระบบ
 พังต้นจากระบบ
 พังต้นจากระบบ
 พังต้นจากระบบ
 พังต้นจากระบบ
 พังต้นจากระบบ
 พังต้นจากระบบ
 พังต้นจากระบบ
 พังต้นจากระบบ
 พังต้นจากระบบ
 พังต้นจากระบบ
 พังต้นจากระบบ
 พังต้นจากระบบ
 พังต้นจากระบบ
 พังต้นจากระบบ
 พังต้นจากระบบ
 พังต้นจากระบบ
 พังต้นจากระบบ
 พังต้นจากระบบ
 พังต้นจากระบบ
 พังต้นจากระบบ
 พังต้นจากระบบ
 พังต้นจากระบบ
 พังต้นจากระบบ
 พังต้นจากระบบ
 พังต้นจากระบบ
 พังต้นจากระบบ
 พังต้นจากระบบ
 พังต้นจากระบบ
 พังต้นจากระบบ
 พังต้นจากระบบ
 พังต้นจากระบบ
 พังต้นจากระบบ
 พังต้นจากระบบ
 พังต้นจากระบบ
 พังต้นจากระบบ
 พังต้นจากระบบ
 พังต้นจากระบบ
 พังต้นจากระบบ
 พังต้นจากระบบ
 พังต้นจากระบบ
 พังต้นจากระบบ
 พังต้นจากระบบ
 พังต้นจากระบบ
 พังต้นจากระบบ
 พังต้นจากระบบ
 พังต้นจากระบบ
 พังต้นจากระบบ
 พังต้นจากระบบ
 พังต้นจากระบบ
 พังต้นจากระบบ
 พังต้นจากระบบ
 พังต้นจากระบบ
 พังต้นจากระบบ
 พังต้นจากระบบ
 พังต้นจากระบบ
 พังต้นจากระบบ
 พังต้นจากระบบ
 พังต้นจากระบบ
 พังต้นจากระบบ
 พังต้นจากระบบ
 พังต้นจากระบบ
 พังต้นจากระบบ
 พังต้นจากระบบ
 พังต้นจากระบบ
 พังต้นจากระบบ
 พังต้นจากระบบ
 พั

| 💭 ระบุชวงเวลาไ | า้ตองการ |             |  |
|----------------|----------|-------------|--|
| รีมวันที       |          | – ถึงวันที่ |  |
|                |          |             |  |

## แสดงข้อมูล NAV รูปแบบตาราง

| SCB                                             |                            |              |         | ≜                          | ne Le  |
|-------------------------------------------------|----------------------------|--------------|---------|----------------------------|--------|
| A memo                                          | ข้อมูล NAV                 |              |         | ( C Bouné                  | ŝU     |
| iot uSJh exxxx +                                |                            | )            |         |                            |        |
| ดาางรอมเงินกองกุม                               | 🗩 ธะมุช่วงเวลาที่ตั้งงการ  |              |         | an 🖬 🚺                     | วปไหลด |
| 🗄 รายการเงินน่าส่ง                              | ตั้งเดดัมปี                | 3 เดือน      | 1 0     | 3 Ū 5 Ū                    |        |
| ) Voyaušišh                                     | NAV ณ วันที่               | NAV ต่อหน่วย |         | มูลค่ากรัพย์สินลุกธี (บาก) |        |
| ราชชาน                                          | 06/01/2565                 | 13.0         | 0406    | 217,098,3                  | 23.45  |
| Non-IN-MAN                                      | 13/01/2565                 | 13.          | 1560    | 220.847.1                  | 22.47  |
| onde www                                        | 20/01/2565                 | 12.5         | 9839    | 217,955,1                  | 72.78  |
| ดาวมโหลดเบมฟอร์ม                                | 27/01/2565                 | 12.          | 8974    | 217,044,4                  | 78.06  |
| คำตามปีพบมิตย                                   | 31/01/2565                 | 12.1         | 9397    | 215,484,7                  | 79.58  |
|                                                 | 03/02/2565                 | 13.0         | 0030    | 216,518,5                  | 32.64  |
| - Gonoish                                       | 10/02/2565                 | 13.          | 3136    | 222,502,6                  | 08.49  |
|                                                 | 17/02/2565                 | 13.4         | 4575    | 224,412,7                  | 42.40  |
| สงจนสดสกร 2565 ธนาการเกข<br>นิยย์ จำกัด (มหาชน) | 24/02/2565                 | 13.          | 1453    | 217,889,0                  | 74.52  |
|                                                 | 28/02/2565                 | 13.          | 3145    | 219,671,5                  | 69.89  |
|                                                 | เสดง 1 ถึง 10 จากกังหมด 47 | < 1 2        | 3 4 5 > | เลอง 10 เกว                | ٣      |
|                                                 |                            |              |         |                            |        |

ประกาศเสียบายความเป็นส่วนด้ว I คำสงวนสิทธิ I คำแนน้าเรื่องความปลอดกัย I v0.4.1

3 เลือก "ดาวน์โหลด" ข้อมูลในรูปแบบไฟล์เอกสาร excel การดาวน์โหลดจะแสดงแถบข้อมูลโหลดบนหน้าจอ และบันทึกลงในแฟ้มเอกสารในเครื่อง คอมพิวเตอร์ของท่าน โดยสามารถเปิดผ่านโปรแกรม Microsoft Excel

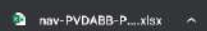

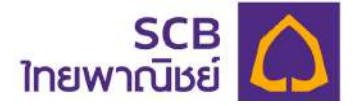

#### 10 การดาวน์โหลดแบบฟอร์ม

ผู้ใช้งานสามารถดาวน์โหลดแบบฟอร์มต่างๆ สำหรับงานทะเบียนกองทุนสำรองชีพให้ผู้ ประสานงานกองทุน/กรรมการกองทุน รวมถึงสมาชิกกองทุน ได้ดังนี้

| SCB 🏠<br>ไทยพาณิชย์                                   |                                              | λa IQIÌnui⊓N                                                                |
|-------------------------------------------------------|----------------------------------------------|-----------------------------------------------------------------------------|
|                                                       | แบบฟอร์มสำหรับงานทะเบียนกองทุนสำรองเลี้ยงชีพ |                                                                             |
| NOTE4 : u8iih noadu mauhaladu 🛛 🔸                     | ข้อมูลการแจ้งเปลี่ยนเพนการลงกุน              |                                                                             |
| 🕲 กาพรอมเซินาออกุม                                    | 🗎 แบบฟอร์มราชงานข้อมูลการจ่ายเงินเดือน       | 🖹 แบบกำขอสมักรเป็นสมาชิกกองกุมสำรองเสียงชีพ                                 |
| 自 รายการเชินนำส่ว                                     | δυη                                          |                                                                             |
| 🙆 doyeusian                                           |                                              |                                                                             |
| 🗄 ธาชชาน                                              |                                              |                                                                             |
| 💉 daya NAV                                            |                                              |                                                                             |
| 🛓 ตาวนโหลดแบบฟอร์ม                                    |                                              | ประกรณ์ขนายความมีนส่วนส่ว ( กำสงวนสิกธิ ) กำหน่ว่าซึ่งรความปลอดกัย ( v0.3.2 |
| ⑦ rhmutiwuice                                         |                                              |                                                                             |
|                                                       |                                              |                                                                             |
| @ enoutletiniti zees euronainewraidet<br>sinha (umau) |                                              |                                                                             |

## ขั้นตอนที่ 1

- เลือกเมนู "ดาวน์โหลดแบบฟอร์ม"

| SCB 🔨                                                |                                              |             | Downloads                                                          | □ q … \$                  | O L TOPLIEN         |
|------------------------------------------------------|----------------------------------------------|-------------|--------------------------------------------------------------------|---------------------------|---------------------|
| ไทยพาณิชย์ 44                                        |                                              |             | <ul> <li>แมนฟอร์มรายการน้อมอการรายให้</li> <li>Open 510</li> </ul> | วันเดือน pdt              |                     |
| A man                                                | แบบฟอร์มสำหรับงานทะเบียนกองทุนสำรองเลี้ยงชีพ |             | See more                                                           |                           |                     |
| NOTE4 : uSih nosou mscheloßu 🔹                       | ข้อมูลการแจ้งเปลี่ยนแพนการลงทุน              |             |                                                                    |                           |                     |
| 🔘 กาพรอมดินกอชกุม                                    | 🕒 แบบฟอร์มรายงานข้อมูลการจ่ายเงินเดือน       | 🖹 แบบก่ออสม | ักรเป็นสมาชิกกองกุมสำรองเสียง                                      | υGiw                      |                     |
| 🖹 รายการเงินนำส่ง                                    | δυη                                          |             |                                                                    |                           |                     |
| (1) สอนุยนซิเสิท                                     |                                              |             |                                                                    |                           |                     |
| 🕒 รายงาน                                             |                                              |             |                                                                    |                           |                     |
| 💋 äaya NW                                            |                                              |             |                                                                    |                           |                     |
| 🛓 ตาวน์เหลดแบบฟอร์ม                                  |                                              | uisa        | กคนโยบายความเป็นส่วนตัว / ส่วสง                                    | ววมสิทธิ ( กำแนนำเรื่องกร | nuulaoon?u l vo.3.2 |
| () rhmutiwulee                                       |                                              |             |                                                                    |                           |                     |
| G Bodoen                                             |                                              |             |                                                                    |                           |                     |
| © ความชื่อสำคั 2866 สมากรไทยพานิษย์<br>สำคัว รูปการป |                                              |             |                                                                    |                           |                     |

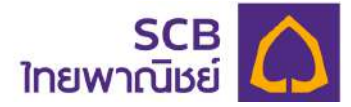

- เลือกแบบฟอร์มที่ต้องการ
- คลิกปุ่มชื่อรายงาน หรือไอคอน File " 틕 " เพื่อดาวน์โหลด
- ระบบจะทำการบันทึกเอกสารรายงานเข้าสู่เครื่องผู้ใช้งานทันที

|          | Downloads 🖻 Q …                                | ŵ |              |
|----------|------------------------------------------------|---|--------------|
|          | 🛥 แรงจะได้รับรายอ่านข้อมูลการร่ายเอินเดือน pdf |   | LA I ÎNBI EN |
| เล้ยงรีพ | See more.                                      |   |              |
| RIODOW   |                                                |   |              |

- คลิก "open file เพื่อเรียกดูเอกสารทันที
- ตัวอย่างเอกสารที่คลิก "open file"

| รับที่เดือบพ.๙         เรียน       บริษัทหลักทรัพย์จัดการกองทุน โทยหานิชช ตำกัล         กนะการมการกองกุนส์รายงเสียงรีท      รังพกาะเป็ยนแล้ว ขอแร้งร้อยูลการ         เข้าเป็นเดือบเพื่อวงการข่ายต่าข้าง ในส่วนของบริษัท      รังพกาะเป็ยนแล้ว ขอแร้งร้อยูลการ         เข้าเป็นเดือบเพื่อวงการข่ายต่าข้าง ในส่วนของบริษัท      รังพกาะเป็ยนแล้ว ขอแร้งร้อยูลการ         เข้าเป็นเดือบเพื่อวงการข่ายต่าข้าง ในส่วนของบริษัท      รังขาวองการข่ายต่าข้าง เดือบสรรรรรรรรรรรรรรรรรรรรรรรรรรรรรรรรรรรร | วับที่                                                                                                    |  | าแดือน                                                                                     | อมูลการจ่ายเงิง                              | แบบฟอร์ <mark>มรายงานข้</mark> อ                                                                     |                                                                                                    |                                              |
|----------------------------------------------------------------------------------------------------|----------------------------------------------------------------------------------------------------|--|--------------------------------------------------------------------------------------------|----------------------------------------------|----------------------------------------------------------------------------------------------------|----------------------------------------------------------------------------------------------------|----------------------------------------------|
| เรียน บริมัทหลักทรัพย์จัลการกองทุนไทยหาเมิชย์ จำกัด<br>พนะการมการกองทุนสำนองเสี่ยงจิท<br>พนะการมการกองทุนสำนองเสี่ยงจิท<br>ได้อนิทิทานพร่ายจินเดือน/ทำจ้าง เดือนขะทรั้ง โดยมีวายขะเยียดตังนี้ (ไปรดระบุทุกข้อ)<br>ส่วนที่ 1 กำหนดการจ่ายเจินเดือนและต่าง้าง (ไปรดระบุวันที่)                                                                                                    | รีน บริมัทหลักทรัพย์จัดการกองทุน โทยหาเย็มซ์ จำกัล<br>====================================                                                                                                    |  |                                                                                            | วันที่                                       |                                                                                                    |                                                                                                    |                                              |
| สนะกรรมการกองทุนสำรองเสี้ยงรีทรั่งจดทะเบียนแล้ว ขอแจ้งข้อมูลการ<br>จำขเงินเดือบหรือมวลการจำขอำร้าง ในส่วนของบริมัทรทั่ง โปรตระบุทุกซ้อ)<br>ส่วนที่ 1 กำหนดการจำของินเดือน / ทำข้าง เดือนละ กรั้ง โดยมิว เอละเยียดดังนี้ (ไปรดระบุทุกซ้อ)<br>ส่วนที่ 1 กำหนดการจำของินเดือน และค่าซ้าง (ไปรตระบุวันที่)                                                                                                    | หนะการวมการกองทุนสำของเสื้องรีท                                                                                                    |  |                                                                                            |                                              | ทุน <mark>ไทยหาณิชย์ จำกัด</mark>                                                                    | บริบัทหลักทรัพย์จัดการกอง                                                                              | เรียน                                        |
| ร่ายเงินเดือบหรืองวลการร่ายต่ำร้าง ในส่วนของบริมัทรทั้ง โดยมีวายละเอียดดังนี้ (ไปรดระบุทุกข้อ)<br>โดยมีกำหนดข่ายเงินเดือนและค่าร้าง เดือนละกรั้ง โดยมีวายละเอียดดังนี้ (ไปรดระบุทุกข้อ)<br>ส่วนที่ 1 ถ้าหนดลกรร่ายเงินเดือนและค่าร้าง (ไปรคระบุวันที่)                                                                                                    | งัพเงินเดือบหรือวรดการจ่ายค่าจ้าง ในส่วนของบริษัท                                                                                                    |  | ซึ่งจดทะเบียนแล้ว ขอแจ้งข้อมูลการ                                                          |                                              | งเสี้ยงรีพ                                                                                           | <u>ดณะกรรมการกองทุนสำรอ</u> ง                                                                          |                                              |
| โดยมีกำหนดจ่ายจีนเดือน/กำจัง เดือนละทรั้ง โดยมีว เขละเยียดดังนี้ (ไปรดระบุทุกข้อ)<br>อ่วนที่ 1 กำหนดการง่ายเงินเดือนสละต่าจ้าง (ไปรดระบุวันที่)                                                                                                    | ไดยมีกำหางคลารจำยงในเดือน / ทำจ้าง เดือน เขา ที่ง โดยมีวายละเยียดดังนี้ (ไปวดาะบุทุกข้อ)<br>สำหลี่ 1 กำหางคลารจำยงในเดือนและต่างั้งง (ไปวดวะบุวันที่)                                                                                                    |  | รหัสบายจ้าง                                                                                |                                              | ส่วนของบริษัท                                                                                        | อนหรืองวดการจำยล่า <mark>จ้า</mark> ง ใน                                                               | จ่ายเงิบเลื                                  |
| เดยมาทานพรายเงินเดือน/การาง เดอนณกรัง ไดยมีวายละเอียดดังนี (ไปรดระบุทุกข้อ)<br>ส่วนที่ 1 กำหนดอารจ่ายเงินเดือนและต่าจ้าง (ไปรดระบุวันที่)                                                                                                    | โดยมีสาหนดงการจำยงจิมเดือนแระค่าข้าง (โปรคระบุรันที่)                                                                                                    |  |                                                                                            |                                              | <u> </u>                                                                                             |                                                                                                    | *                                            |
| ช่วนที่ 1 กำหนดการจำยเงินเดือนและค่าจ้าง (ไปรคระบูวันที่)                                                                                                    | สำหลี่ 1 ถ้าหนดอกรจำยงในเสือนและค่าจ้าง (ไปรคระบุวันที่)<br>ทรั้งที่ ประเภทการร้าง วายละเชือด ทุกวันที่ กรณีที่วันกำหนดข่ายท่าข้าง ครงกับวันหยุด<br>1                                                                                                    |  | มีและ)                                                                                     | งงน (เบรตระบุร                               | นสะ ครง เดชมราชสะเอียดดี                                                                             | นทรเองนเดอน / คาจาง เดือ                                                                               | เตอมกาห                                      |
| ทรั้งที่ ประเภทการท้าง รายละเอีอด ทุกรับที่ กรณีที่รับกำหนดจ่อยก่าง้างตรงกับรับหลุด          1.       พนักงาบรายเดือน กำหนดจ่ายเงินเดือน / ค่าง้าง       ไม่เสี่ยนกรง่าย <u>จำแตรงรับหลุด</u> 2.       พนักงาบรายรับ กำหนดจ่ายเงินเดือน / ค่าง้าง       ไม่เสี่ยนกรง่าย <u>จำแตรงรับหลุด</u> 3.       ดี่น                                                                                                    | <ul> <li>พร้ังที่ ประเภทการร้าง</li> <li>รายละเอือด</li> <li>ทุกรับที่ กรณีที่รับกำหนดข่อเท่าจ้าง ครงกับรับหนุด</li> <li>พนักงานรายเดือน กำหนดข่อเงินเดือน/คำร้าง</li> <li>พนักงานรายรับ กำหนดข่อเงินเดือน/คำร้าง</li> <li>ที่สื่อนไปข่ายรับทำการสุดท้าย <u>ก่อนรับหนุด</u></li> <li>สื่น</li></ul> |  |                                                                                            |                                              | <b>่าจ้าง</b> (ไปรคระบุวันที่)                                                                       | ว่าหนดการจ่ายเงินเดือนและก่                                                                            | <mark>ส่วนที่ 1 ก่</mark>                    |
| 1.       พามักงานรายเดือน       กำหนดจ่ายเงิมเดือน / ค่าร้าง       □       ใม่เลื่อนการจ่าย <u>จ๋มยตรมันหยุด</u> 2.       พามักงานรายวัน       กำหนดจ่ายเงิมเดือน / ค่าร้าง       □       เลื่อนไปจ่ายวันทำการสุดท้าย <u>ต่อนวับหยุด</u> 3.       □       อื่น                                                                                                    | 1.       พนักงานรายรัพ       กำหนดข่ายเงินเดือน / ต่าร้าง       □       ไม่เสื่อนการจ่าะ <u>จำหลรงรับเหยุด</u> 2.       ©       หนักงานรายรัน       กำหนดข่ายเงินเดือน / ต่าร้าง       □       เสื่อนไปข่ายรัมทำการสุดท้าย <u>ล่อนรับเหยุด</u> 3.       □       ชื่น                                |  | กรณีที่รันกำหนดข่ายทำข้าง ครงกับรันหยุด                                                    | ทุกวันที่<br>ของเดือน                        | รายกะเอียพ                                                                                           | ประเภทการข้าง                                                                                          | ทรั้งที่                                     |
| 2.         © หน้กงานวาะวัน         กำหนดข่ายเงินเดือน / คำร้าง         ©         เสื่อนไปข่ายวันทำการสุดท้าย <u>ด่อนวันหนุด</u> 3.         ©         อื่น                                                                                                    | 2.                                                                                                    |  | Iม่เลื่อนการจ่าย <u>จ่ายตรงวันหยุด</u>                                                     |                                              | กำหนดจ่ายเงินเดือน / ค่าอ้าง                                                                         | 🔘 พนักงานรายเดือน                                                                                      | 1,                                           |
| 3.     □     ถิ่น                                                                                                    | 3.       □       ขึ้น                                                                                                    |  | 🔍 เลื่อนไปง่าขวันทำการสุดท้าย <u>ก่อนวันหยุด</u>                                           |                                              | กำหนดจ่ายเงินเดือน / ก่าง้าง                                                                         | 🔘 พนักงานรายวัน                                                                                        | 2.                                           |
| สำนที่ 2 รพละเสียดวันหยุดทำงานของนายล้าง<br>วันหยุดทำการของนายข้าง ใน เส้บคาห์ ประกอบด้วยวันไดบ้าง ไปรดไส่เครื่องหมาย ✔้ ลงในช่อง<br>                                                                                                    | ส่วนที่ 2 รษณะเสียดวันหยุดทำงานของนายล้าง<br>วันหยุดทำการของนายจ้างใน เส้ปตาห์ ประกอบด้วยวันใดบ้าง ไปรดไส่เครื่อเหมาย ✔ ลงในข่อง                                                                                                    |  | C เลือนไปจ่ายวันทำการแรก <u>หลังวันหยุด</u>                                                |                                              | กำหนดจ่ายเงินเดือน / ค่าจ้าง                                                                         | 🖸 อื่น                                                                                                 | 3.                                           |
|                                                                                                    | ลงชื่อผู้ประสานงาน                                                                                                    |  | ้องในช่อง<br>มสุกร์วันเสาร์วันอาทิตต์<br>วิชัทพัศการกองทุนทราบเป็นตาดถักษณ์ยักษรทุกครั้งใป | เครื่องหมาย ✔<br>เดีวัน<br>1ุนฯ ระถจังให้บริ | งนายจ้าง<br>ห์ ประกอบด้วยวันใดบ้าง ไปรดไส่เ<br>วันพุธวันพฤหัสบ<br>มที่ระบุไว้ข้างค้น คนะกรวมการกองทุ | ายอะเอียดวันหยุดทำงานขอ<br>เการของนายร้าง ใน เส้ปดาก<br>มทร์ วันอังคาร<br>ก่าวเปลี่ยนแปลงร้อมูลใดๆ ตาม | ส่วนที่ 2 ร<br>วันหอุดทำ<br>วันจับ<br>วันจับ |
|                                                                                                    | ลงชื่อผู้ประสานงาน                                                                                                    |  |                                                                                            |                                              |                                                                                                    |                                                                                                    |                                              |
|                                                                                                    |                                                                                                    |  | อผู้ประสานงาน                                                                              | ลงชื่อ                                       |                                                                                                    |                                                                                                    |                                              |
| ลงชื่อสู้ประสานงาน                                                                                                    |                                                                                                    |  |                                                                                            |                                              |                                                                                                    |                                                                                                    |                                              |
| ลงชื่อผู้ประสามงาน                                                                                                    | ()                                                                                                    |  | ()                                                                                         |                                              |                                                                                                    |                                                                                                    |                                              |

- ระบบจะแสดงไฟล์ให้ในรูปแบบ PDF หรือ Excel ตามประเภทแบบฟอร์ม

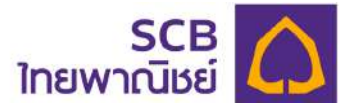

#### 11 ติดต่อเรา (Contact us)

## การเรียกดูสถานที่ตั้ง และหมายเลขโทรศัพท์

- ที่เมนูด้านซ้าย เลือกเมนู "ติดต่อเรา"
- แสดงรายละเอียดสถานที่ติดต่อทะเบียนสมาชิก และบลจ.ไทยพาณิชย์
- รองรับการคลิกหมายเลขโทรศัพท์ แล้วกดโทรออก (เฉพาะแอปพลิเคชัน)

| SCB 🛆<br>ไทยพาณิชย์                                                                                                    |           | &                                                                                                    |
|----------------------------------------------------------------------------------------------------|-----------|----------------------------------------------------------------------------------------------------|
| A crown and                                                                                                    | ติดต่อเรา |                                                                                                    |
| NOTE4 / Ubih nakou madakisou     ・     ・     ・     ・     ・     ・     ・     ・     ・     ・     ・     ・     ・     ・     ・     ・     ・     ・     ・     ・     ・     ・     ・     ・     ・     ・     ・     ・     ・     ・     ・     ・     ・     ・     ・     ・     ・     ・     ・     ・     ・     ・     ・     ・     ・     ・     ・     ・     ・     ・     ・     ・     ・     ・     ・     ・     ・     ・     ・     ・     ・     ・     ・     ・     ・     ・     ・     ・     ・     ・     ・     ・     ・     ・     ・     ・     ・     ・     ・     ・     ・     ・     ・     ・     ・     ・     ・     ・     ・     ・     ・     ・     ・     ・     ・     ・     ・     ・     ・     ・     ・     ・     ・     ・     ・     ・     ・     ・     ・     ・     ・     ・     ・     ・     ・     ・     ・     ・     ・     ・     ・     ・     ・     ・     ・     ・     ・     ・     ・     ・     ・     ・     ・     ・     ・     ・     ・     ・     ・     ・     ・     ・     ・      ・     ・     ・     ・      ・     ・      ・     ・      ・     ・      ・     ・     ・     ・     ・     ・     ・     ・     ・     ・      ・     ・      ・     ・      ・     ・      ・     ・      ・     ・     ・     ・     ・     ・     ・     ・     ・     ・     ・     ・     ・     ・     ・     ・     ・      ・     ・     ・     ・     ・     ・      ・     ・     ・     ・     ・     ・     ・     ・     ・     ・     ・     ・     ・     ・     ・     ・     ・     ・      ・     ・     ・      ・     ・      ・     ・      ・     ・     ・      ・     ・     ・     ・      ・     ・      ・      ・      ・      ・      ・      ・      ・      ・      ・      ・      ・      ・      ・      ・      ・      ・      ・      ・      ・      ・      ・      ・      ・      ・      ・      ・     ・      ・      ・      ・      ・      ・      ・      ・      ・      ・      ・      ・      ・      ・      ・      ・      ・      ・      ・      ・      ・      ・      ・      ・      ・      ・     ・      ・      ・      ・      ・     ・     ・     ・     ・     ・     ・     ・     ・     ・     ・     ・     ・     ・     ・     ・     ・     ・     ・     ・     ・     ・     ・     ・     ・     ・     ・     ・     ・     ・     ・     ・     ・     ・     ・     ・     ・     ・     ・ |           | ธนาการไทยพาณิชย์ จำกัด (มหาชน) ทีมบธิการกะเบียนทองกุนสำรองเสี้ยงชีพ ปฏิบัติการ<br>ธุรกรรมการเงินและหลักกรัพย์<br>เงิน 15 เพิ่งปิกเหนือ อาการ จี กาวเออร์ เกรนต์ พระราม 9 เผมที่ 9 ถนมพระราม 9 เพวจหัวยงชาง เชต<br>ห้อยมวก กรุดเกพ 10310<br>โทรศัพท์ : 0 2128 3418 หรือ 0 2128 3402 |
| <ul> <li>έουρ ΝΑΥ</li> <li>στούπορωυνκορύ</li> <li>πιπτισίνουίσε</li> <li>αοροσεη</li> <li>αοροσεή 2565 συτητοίηε<br/>γιαρμό του ματού</li> </ul>                                                                                                    |           | <b>ปริษัทกลักกรัพย์จัดการกองกุน โคยพาณิมย์ จำกัด</b><br>โทยพาณิมย์ ปกรัค พลาซา อาการ 1 เว็ม 7-8 เลขที่ 18 กมนร์ชิดากแผก แของจอุจักร เขตงอุจักร<br>กะจุขทพฯ 10900<br>โทรศัพท์ : 02 940 1500                                                                                         |

## - รองรับการคลิกเพื่อเรียกดูแสดงเส้นทางผ่าน Google Map

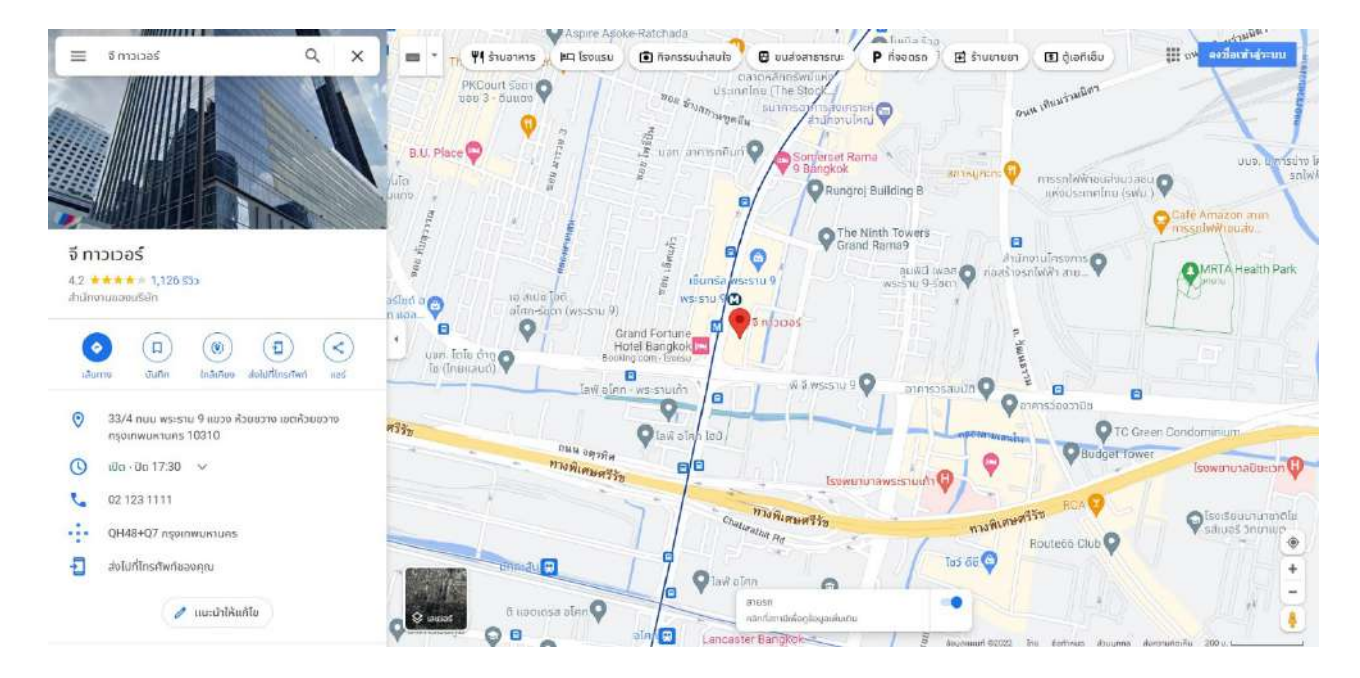

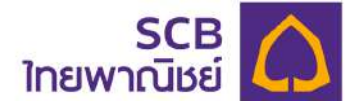

แสดงเส้นทางติดต่อเรา แผนที่ Google Map ที่ตั้งทะเบียนสมาชิก ธนาคารไทยพาณิชย์ จำกัด (มหาชน)

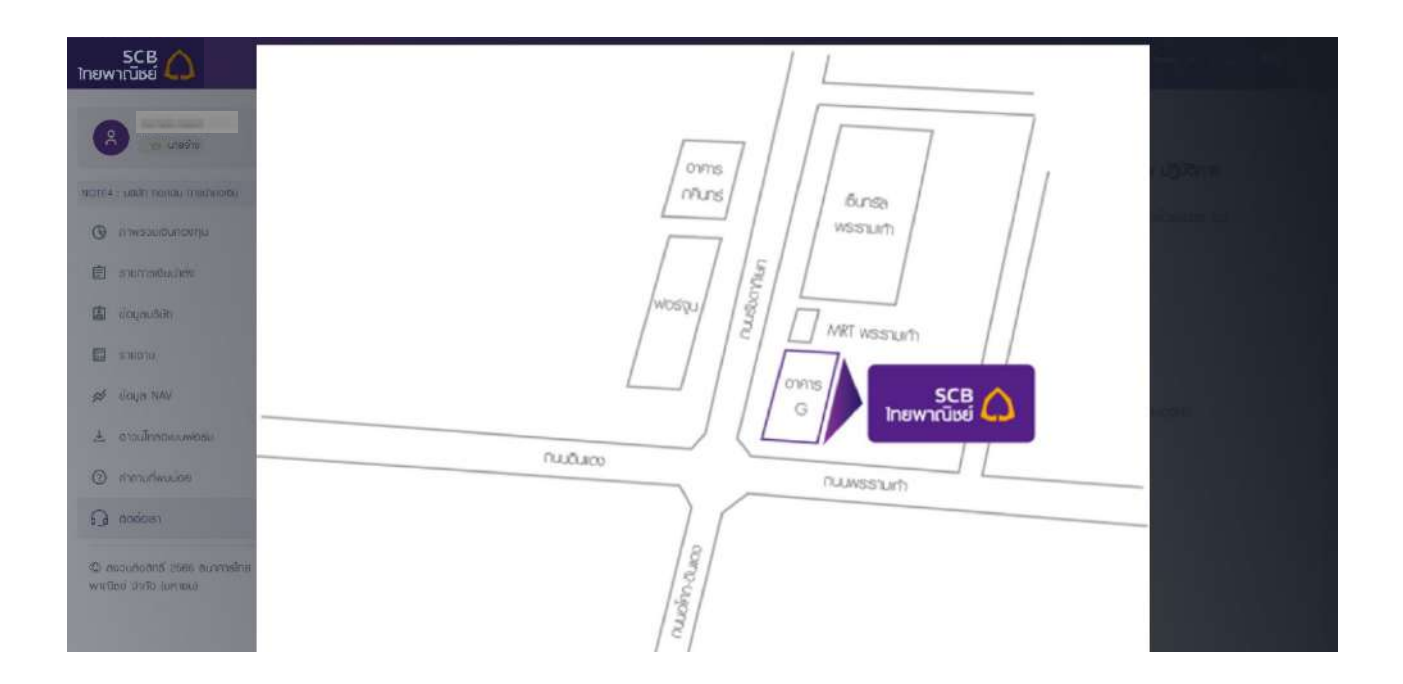

กดขยายแผนที่เพื่อแสดงตำแหน่งที่ตั้งของทะเบียนสมาชิก ธนาคารไทยพาณิชย์ จำกัด (มหาชน)

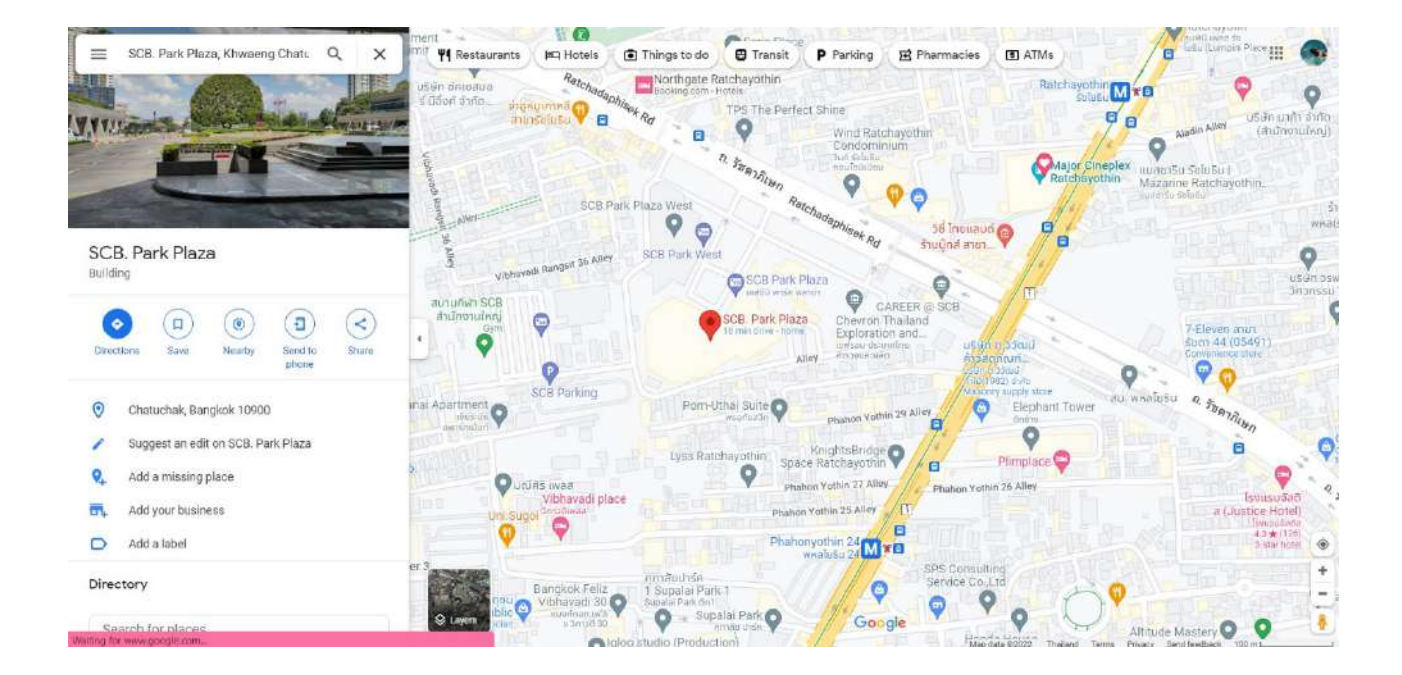

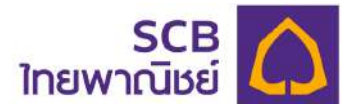

ติดต่อเรา แผนที่ Google Map ที่ตั้งของบริษัทหลักทรัพย์การจัดการกองทุน ไทยพาณิชย์ จำกัด

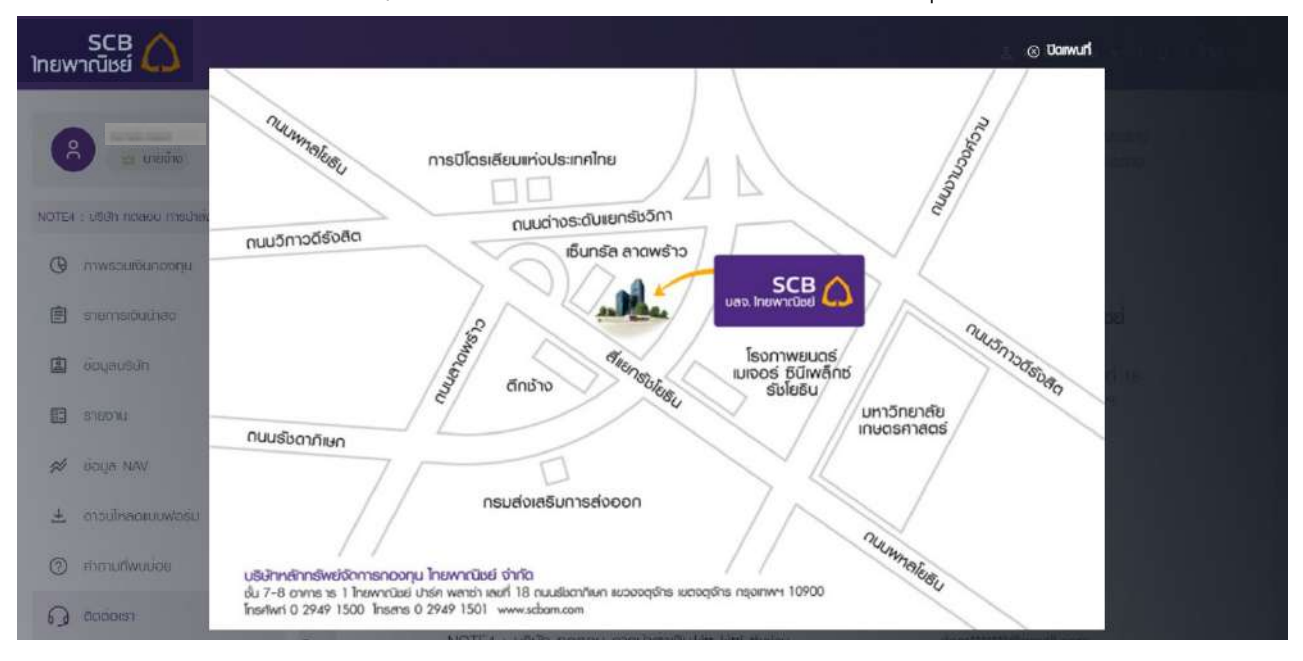

กดขยายแผนที่เพื่อแสดงตำแหน่งที่ตั้ง ของบริษัทหลักทรัพย์การจัดการกองทุน ไทยพาณิชย์ จำกัด

| SCB 🛆<br>ไทยพาณิชย์                                                                                                    |                                                                      |                           | &                   | nacraa <mark>× I ∆ I</mark> nne IEN |
|----------------------------------------------------------------------------------------------------|----------------------------------------------------------------------|---------------------------|---------------------|-------------------------------------|
| (official de la constant de la constant de la const | ຕິດຕ່ອງຮາ                                                            | Bouruana                  | óue.                |                                     |
| NOTES                                                                                                    | NOTE3 : บริษัท ดาดำโกลบ จำกัด(Test)<br>ทบายเลมโกรศัพท์<br>XXXXXX0862 | นาย กิดติศักดิ์ ไทยสุวธรณ | dom******@gmail.com |                                     |
| 🗐 ลายการเดินปาส่ง                                                                                                    | เลือกหัวข้อการติดต่อ *                                               |                           |                     | *                                   |
|                                                                                                    |                                                                      |                           |                     |                                     |
| 🔲 ธาชงาน                                                                                                    | รายสมดียด *                                                          |                           |                     |                                     |
| 🚿 Jaya NAV                                                                                                    |                                                                      |                           |                     |                                     |
| 🛓 ดาวน์เหลดแบบฟอร์ม                                                                                                    |                                                                      |                           |                     |                                     |
| (2) คำตามที่พบมีอย                                                                                                    | <i>õ</i> wlnaolwa                                                    |                           |                     |                                     |
| 🕞 ãodeisi                                                                                                    | อัพโทลดไฟลีขนาดไม่เกิน 10 Mb                                         |                           |                     | ₫ divinaciwa                        |
| 63 ตอบเสียดีกซี 2586 ซมาคาซไกย<br>หาณิชย์ อำภัต (มหาอน)                                                                                                    |                                                                      | do                        |                     |                                     |

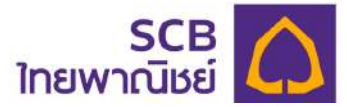

## การส่งข้อมูลการติดต่อสอบถาม

- เลือกหัวข้อที่ต้องการติดต่อ
- ระบุรายละเอียด
- คลิกปุ่ม "อัพโหลดไฟล์" เพื่อแนบไฟล์ที่ต้องการ
- กำหนดให้อัพโหลดไฟล์ได้ขนาดไม่เกิน 10 Mb

| ชายาม                         | ติดต่อเธา                                                                                              |                         |                     |
|-------------------------------|----------------------------------------------------------------------------------------------------|-------------------------|---------------------|
| 1 : USUM AXXXXX 👻             | นอีนัก ชื่อ นานสกุด<br>00001 : ปริษัท-อXXXXXX นาย กดลอ                                                 | อีเมต<br>อบ กถลอบ2 too* | *******@hotmail.com |
| มาของมงินเออกุม               | หมายเลยโทรศัพท์<br>-                                                                                   |                         |                     |
| 🖹 ธายการเซินน่าสง             | เลือกกัวขัดการชื่อต่อ *<br>ขั้นดอนและวิธีการนำส่วเจ็ม / เจ็นสมทบInformation regarding remitted money 💌 |                         |                     |
| ] ข้อมูลนธีปก                 | รายองอัยด *                                                                                            |                         |                     |
| รายงาม                        | Dear xxxx                                                                                              |                         |                     |
| ÜQUR NAV                      | Please be inform to request                                                                            |                         |                     |
| . ดาวน์โทลดเบบฟอร์ม           | ซฟโหลดไฟล์                                                                                             |                         |                     |
| ) กำถามที่พบบ่อย              | IMG_5721.PNG                                                                                           |                         | tau au              |
| ) δασίοιετ                    |                                                                                                    |                         |                     |
| ) สงวนสีขลิทธี 2565 ธนาการไทย |                                                                                                    | dp                      |                     |

- เรียบร้อยกดปุ่ม "ส่ง"
- ระบบจะแจ้งเตือน "ส่งข้อมูลการติดต่อสำเร็จ"

| A == 1/2010                                              | āodoist                                                                                  |  |
|----------------------------------------------------------|------------------------------------------------------------------------------------------|--|
| Nates : เชินัก ลาลำโกะน สหรือติเพช •                     | NOTES : USER onchineu (info(Test) unu finiteRhd inugoesnu<br>nutriuliteRhd<br>X000000862 |  |
| •<br>Stamaðulhato                                        | identidentitate -<br>Inatiou Contact                                                     |  |
| a soundain                                               | anandan '                                                                                |  |
| 🖽 รายอาน                                                 | องบุธการสงกุม ส่งขอมูลการสิงต่อสำเร็จ                                                    |  |
| 💋 Ocya NAV                                               | aneo                                                                                     |  |
| 土 ถาวน์โกลดแบบฟอร์น                                      | 6v/ineolw6                                                                               |  |
| () mmurtwulau                                            |                                                                                          |  |
| 🖓 õadoist                                                |                                                                                          |  |
| 6ว ขอวมชินศิกธิ์ 2566 ธมาการไทย<br>พายในปี จำกัด ในการน์ |                                                                                          |  |